#### 目次

| 1   | 吹田市計画案様: | 式の概要1ページ      |               |
|-----|----------|---------------|---------------|
| 2   | 各シートの説明  | 「入力シート」       | $2\sim 4$ ページ |
| 3   | 各シートの説明  | 「時間計算」        | 5~8ページ        |
| 4   | 各シートの説明  | 「家族構成図」       | 9~10ページ       |
| 5   | 各シートの説明  | 「1_1 計画案」     | 11~12ページ      |
| 6   | 各シートの説明  | 「1_2 計画案週」    | 1 3ページ        |
| 7   | 各シートの説明  | 「現状別紙1」       | 14ページ         |
| 8   | 各シートの説明  | 「現状別紙2」       | 15ページ         |
| 9   | 各シートの説明  | 「別紙2」         | 16ページ         |
| 1 0 | 各シートの説明  | 「2_1 計画」      | 17ページ         |
| 1 1 | 各シートの説明  | 「2_2 計画週」     | 18ページ         |
| 1 2 | 各シートの説明  | 「3_1モニタ」      | 1 9ページ        |
| 13  | 各シートの説明  | 「3_2モニタ週」     | 2 0ページ        |
| 14  | 週間計画表の作り | 成について         | 21~30ページ      |
| 15  | 社会関係図の作り | <b></b> 式について | 31~34ページ      |

#### 1 吹田市計画案様式の概要

吹田市計画案様式(以下、様式といいます)は以下のシートで構成されています。

- 「入力シート」
- ② 「時間計算」
- ③ 「家族構成図」
- ④ 「1\_1 計画案」
- ⑤ 「1\_2 計画案週」
- ⑥ 「現状別紙 1」
- ⑦ 「現状別紙 2」
- ⑧ 「別紙 2」
- ⑨ 「2\_1 計画」
- ⑩ 「2\_2 計画週」
- ① 「3\_1モニタ」
- 12 「3\_2モニタ週」

様式は、同じ内容を重複入力しなくともいいように特定のシートに入力した内容が他の シートに反映(リンク)するようになっています。

例えば、①に入力した内容は④以降のシートに反映します。詳細は各シートの項目にて 説明します。

- 2 各シートの説明「入力シート」
- (1)基本的な構造

| ファイル    | ホーム | 挿入  | ページ レイアウト                             | 数式            | データ      | 校閲     | 表示    | 開発        |      |             |           |              |      | -            |              |      |               |    |
|---------|-----|-----|---------------------------------------|---------------|----------|--------|-------|-----------|------|-------------|-----------|--------------|------|--------------|--------------|------|---------------|----|
| 4       | A   | В   | С                                     |               |          | D      |       |           | Е    | ŀ           | -         | G            |      | Н            |              | Ι    |               | J  |
| 1       | 項番  | 入力功 | <b>1</b> 8                            |               |          |        |       |           |      |             |           |              |      |              |              |      |               |    |
| 2       |     | 【基本 | 事項】                                   |               |          |        |       |           |      |             |           |              |      |              |              |      |               |    |
| з       | 1   | 利用者 | 舌氏名                                   | 見             | 本 例太郎    |        |       |           |      |             |           |              |      |              |              |      |               |    |
| 4       | 2   | 生年月 | 18                                    |               |          |        |       |           |      |             |           |              |      |              |              |      |               |    |
| 5       | 3   | 年号  |                                       | 昭             | 和        |        |       |           |      |             |           |              |      |              |              |      |               |    |
| 6       | 4   | 年   |                                       |               |          |        |       | 60年       |      |             | 1985      | ←西暦          |      |              |              |      |               |    |
| 7       | 5   | 月   |                                       |               |          |        |       | 10月       |      | 1985/       | /10/10    |              |      |              |              |      |               |    |
| 8       | 6   | B   |                                       |               |          |        |       | 10日       |      |             |           |              |      |              |              |      |               |    |
| 9       | 7   |     | 年福                                    | î             |          | 33歳    |       |           |      |             |           |              |      |              |              |      |               |    |
| 10      | 8   | 住所( | 居住地)                                  | 吹             | 田市泉町1-   | 3-40   |       |           |      |             |           |              |      |              |              |      |               |    |
| 11      | 9   | 居住刑 | 態                                     | Z             | D他       |        |       |           |      |             |           |              |      |              |              |      |               |    |
| 12      | 10  | その他 | の場合の詳細                                | <u>ک</u>      | ェアハウス    |        |       |           |      |             |           |              |      |              |              |      |               |    |
| 13      | 11  | 電話者 | 号                                     | 06            | -6384-13 | 43     |       |           |      |             |           |              |      |              |              |      |               |    |
| 14      | 12  | FAX | <b>番号</b>                             | 06            | -3633-36 | 36     |       |           |      |             |           |              |      |              |              |      |               |    |
| 15      | 13  | 障害和 | 1別①                                   | 精             | 神障害      |        |       | -         |      |             |           |              |      |              |              |      |               |    |
| 16      | 14  | 障害和 | 1別②                                   | 知             | 的障害      |        |       | annan F   |      |             |           |              |      |              |              |      |               |    |
| 17      | 15  | 障害和 | 1別3                                   |               |          |        |       |           |      |             |           |              |      |              |              |      |               |    |
| 18      | 16  | 疾患名 | 51                                    | 3:            | 0病       |        |       |           |      |             |           |              |      |              |              |      |               |    |
| 19      | 17  | 疾患名 | 5 <b>2</b>                            |               |          |        |       |           |      |             |           |              |      |              |              |      |               |    |
| 20      | 18  | 障害す | を援区分                                  |               |          |        |       | 5         |      |             |           |              |      |              |              |      |               |    |
| 21      | 19  | 性別  |                                       | 男             |          |        |       |           |      |             |           |              |      |              |              |      |               |    |
| 22      |     |     |                                       |               |          |        |       |           |      |             |           |              |      |              |              |      |               |    |
| 23      |     | 【各様 | 式の共通事項】                               |               |          |        |       |           |      |             |           |              |      |              |              |      |               |    |
| 24      | 20  | 相談ろ | を援事業者名                                | 相             | 談支援センタ   | ヲーすいた  | h     |           |      |             |           |              |      |              |              |      |               |    |
| 25      | 21  | 計画作 | 「成担当者                                 | 計             | 画 する代    |        |       |           |      |             |           |              |      |              |              |      |               |    |
| 26      | 22  | 障がし | い福祉サービス 勢                             | 給者            | 証書号      |        |       |           |      |             |           |              |      |              |              |      |               |    |
| 27      |     |     |                                       | 01            | 23456789 |        |       |           |      |             |           |              |      |              |              |      |               |    |
| 28      | 23  | 地域林 | 目談支援受給者                               | E 🖀 🗄         | 7        |        |       |           |      |             |           |              |      |              |              |      |               |    |
| 29      |     |     |                                       | 00            | 12345678 | •      |       |           |      |             |           |              |      |              |              |      |               |    |
| 30      | 24  |     | · · · · · · · · · · · · · · · · · · · | 98            | 76543210 |        |       | 100 - (7) | 48 - | /a . = 1 == | /a a=1 == | · .          |      | /            | - ha ` (112) |      |               |    |
| ia ia 🛌 |     | 小時間 | 昇/豕族構成                                | <u> 원 / 1</u> | 1計画案/    | 1_2計画第 | を週 /月 | 紕1 /別     | 紕2/  | 2_1計画 <     | 2_2計画     | 週 <u>/31</u> | モニタノ | <u>3_275</u> | 又週           | Shee | t1 <u>/ ?</u> | 2/ |

A列「項番」:入力する項目の番号が表示されています。(入力できません) C列「入力項目」:入力する項目の題名が表示されています。(入力できません) D列:「入力項目」に対応する事項を入力します。

入力は全てD列にします。項目によっては、自動的に表示されるもの(例えば年齢等)、 リストから選択するものがあります。

#### (2)入力項目の説明

入力項目の概要とリンク(連携)先等は以下の表のとおり

項番

### 説明等

| 項番   | 入力項目        | 説明等               | リンク先等            |
|------|-------------|-------------------|------------------|
| 1    | 利用者氏名       | 漢字氏名を入力してください     | 全てのシート           |
| 3    | 年号          | リストから選択してください     | ⑥の生年月日           |
| 4    | 年           | 生年を数字のみ入力してください   | ⑥の生年月日           |
| 5    | 月           | 生月を数字のみ入力してください   | ⑥の生年月日           |
| 6    | 日           | 生日を数字のみ入力してください   | ⑥の生年月日           |
| 7    | 在些          | 入力できません。3~6を入力する  | ⑥の年齢             |
| 1    | 비제~+~       | と自動計算されます         | 「国中での            |
| 8    | 住所 (居住地)    | 入力してください          | ⑥の住所             |
| 9    | 居住形態        | リストから選択してください     | ⑥の住所             |
| 10   | その他の場合の詳    | 10 でその他を選択した場合のみ詳 | ⑥の住所             |
| 10   | 細           | 細を入力できます          |                  |
| 11   | 電話番号        | 入力してください          | ⑥の電話番号           |
| 12   | FAX番号       | 入力してください          | ⑥のFAX番号          |
| 13   | 障害種別①       | リストから選択してください     | ⑥の障害または疾患        |
| 14   | 障害種別②       | リストから選択してください     | ⑥の障害または疾患        |
| 15   | 障害種別③       | リストから選択してください     | ⑥の障害または疾患        |
| 16   | 疾患名①        | 入力してください          | ⑥の障害または疾患        |
| 17   | 疾患名②        | 入力してください          | ⑥の障害または疾患        |
| 18   | 障害支援区分      | リストから選択してください     | 全てのシート           |
| 19   | 性別          | リストから選択してください     | ⑥の性別             |
| 20   | 相談支援事業者名    | 入力してください          | 全てのシート           |
| 21   | 計画作成担当者     | 入力してください          | 全てのシート           |
| 99   | 障害福祉サービス    | 10 ケタベスカー アイださい   | ④⑤⑨~⑫の障害福祉       |
| 22   | 受給者証番号      |                   | サービス受給者証番号       |
| - 23 | 地域相談支援受給    | 10 ケタブスカー アイださい   | ④⑤⑨~⑫の障害福祉       |
| 20   | 者証番号        |                   | サービス受給者証番号       |
| 24   | 通而受給者証釆号    | 10 ケタで入力1 てください   | ④⑤⑨~⑫の通所受給       |
| 24   | 巡门 入阳石 毗笛 ク |                   | 者証番号             |
|      |             | 入力できません。27を選択し、28 | ④~⑫の利田者自相ト       |
| 25   | 利用者負担上限額    | 又は29を選択すると自動的に表   | ◎ ◎~~~~~~<br>限日額 |
|      |             | 示されます             |                  |

| 項番 | 入力項目             | 説明等               | リンク先等                |
|----|------------------|-------------------|----------------------|
| 26 | 対象者種別            | リストから選択してください     | 26 の計算の元             |
| 27 | 配偶者を含めた市         | リストから選択してください     | 26の計算の元              |
| 21 | 民税所得割金額等         |                   |                      |
|    | 障害児の属する世         |                   |                      |
| 28 | 帯の市民税所得割         | リストから選択してください     | 26 の計算の元             |
|    | 金額等              |                   |                      |
| 29 | 計画案作成日           | 入力してください          | ④⑨⑪の計画案作成日           |
| 20 | 計画明私左日           | 日付を入力すると、年月が自動的   | 〇〇〇の計画明松左日           |
| 30 | 計画開始年月           | に表示されます           | ⑤侧似の計画開始年月           |
| 91 | エーカルンカ* 目目 444 日 | 日付を入力すると、月が自動的に   | ④⑨⑪のモニタリング開始         |
| 51 | モークリンク  刑タロ/月    | 表示されます            | 年月                   |
| 32 | モニタリンク、頻度        | リストから選択してください     | ④⑨⑪のモニタリング、月         |
| 22 | エーカリンカ、日         | 入力できません。33、34を入力す |                      |
| 33 | 「 𝒴ークリマク 」月<br>  | ると、自動的に表示されます     | (生)(辺(辺)()(-7))(7) 月 |

#### 3 各シートの説明「時間計算」

(1)概要

シート「時間計算」は、障がい福祉サービス等の月当たりの支給量(時間数)を計算し、 その結果をシート「1\_1計画案」等に反映させる機能を備えています。

例えば、

| A B C                                                                 | D                                                      | E F G H I J K L M                                                                                                    | N O                                                       | P Q                                     | R S                                   | T U                             |
|-----------------------------------------------------------------------|--------------------------------------------------------|----------------------------------------------------------------------------------------------------|-----------------------------------------------------------|-----------------------------------------|---------------------------------------|---------------------------------|
| 1-1[週単位の居宅系サービ                                                        | ス]                                                     | 月間サービス提供時間小計:34時間                                                                                                    |                                                           |                                         |                                       |                                 |
| <u>優先順位 サービス種類</u><br>1 居宅介護                                          | <u>主な支援内容</u><br>調理                                    | 週全て月~金月火水木金土日祝                                                                                                    | 1回<br>開始時間帯 打<br>日中(8:00~17:59) 1.5                       | 当たりの<br>提供時間 <u>週当たり</u><br>5 時間 3日     | 週計算 月計(A)<br>4.5 20.5時間               | Aのうち、他の居宅系<br>サービスと併給する時間<br>時間 |
| 1 家事援助                                                                | 調理                                                     |                                                                                                    | 目中(8:00~17:59) 1.0                                        | ) 時間 3日<br>時間 0日                        | 4.5 13.5時間                            | 13.5 時間                         |
|                                                                       |                                                        |                                                                                                    |                                                           | 時間 0日<br>時間 0日                          |                                       | 問 ##                            |
|                                                                       | - 1/ <b>-</b> 1                                        |                                                                                                    |                                                           | 時間 0日                                   |                                       | 時間                              |
| □□□□□□□□□□□□□□□□□□□□□□□□□□□□□□□□□□□□                                  | キな支援内容                                                 | 1か日当たりの提供回数                                                                                                    | 1回:                                                       | 当たりの<br>提供時間                            | 日計(A)                                 | Aのうち、他の居宅系<br>サービスと併給する時間       |
| <u>2</u> 通院等介助                                                        | 通院                                                     | 3                                                                                                    | 日中(8:00~17:59) 3.0                                        | ) 時間                                    | 9.0時間                                 | 時間                              |
| L                                                                     |                                                        |                                                                                                    |                                                           | 时间<br>時間<br>時間                          | 0.0時間<br>1000<br>1000時間               | 時間                              |
|                                                                       |                                                        |                                                                                                    |                                                           | 時間                                      | 0.0時間                                 | 時間                              |
| 2-11 週単位の務計系サービ                                                       | 7]                                                     | 日間サービス提供時間小計・120時間                                                                                                    |                                                           | <u></u>                                 |                                       | 時間                              |
| 優先順位         サービス種類           3         移動支援           3         行動援護 | <ul> <li>主な支援内容</li> <li>余暇支援</li> <li>余暇支援</li> </ul> | 通金で 月~金 月 火 水 木 金 土 日祝           □         □         □         □         □         □         □         □         □         □         □         □         □         □         □         □         □         □         □         □         □         □         □         □         □         □         □         □         □         □         □         □         □         □         □         □         □         □         □         □         □         □         □         □         □         □         □         □         □         □         □         □         □         □         □         □         □         □         □         □         □         □         □         □         □         □         □         □         □         □         □         □         □         □         □         □         □         □         □         □         □         □         □         □         □         □         □         □         □         □         □         □         □         □         □         □         □         □         □         □         □         □         □         □ | 1回<br>開始時間帯 打<br>日中(8:00~17:59) 6:0<br>日中(8:00~17:59) 6:0 | 当たりの<br>提供時間 週当たり<br>) 時間 2日<br>) 時間 2日 | <u>週計算 月計</u><br>5 60.0時間<br>5 60.0時間 |                                 |
|                                                                       |                                                        |                                                                                                    |                                                           | 时间 0日<br>時間 0日<br>時間 0日<br>時間 0日        |                                       |                                 |
| 2-2[週単位以外の移動系                                                         | <b>ミサービス</b> ]                                         | 月間サービス提供時間小計:9時間                                                                                                    |                                                           |                                         |                                       |                                 |
| _ 優先順位 サービス種類                                                         | 主な支援内容                                                 | 1か月当たりの提供回数                                                                                                    | 開始時間帯                                                     | 1回当たりの<br>提供時間                          |                                       | 月計                              |

|          |           |        |             | 1回当たりの                   |   |
|----------|-----------|--------|-------------|--------------------------|---|
| 優先順位     | サービス種類    | 主な支援内容 | 1か月当たりの提供回数 | 開始時間帯 提供時間 月計            | - |
| 2        | 行動援護      | 通院     | 3 🛛         | 日中(8:00~17:59) 3 時間 9:0時 | 間 |
|          |           |        |             | utiliti v.outiliti       |   |
|          |           |        |             | 時間 0.0時                  | 6 |
|          |           |        |             | 時間 0.0時                  | 8 |
|          |           |        |             | 時間 0.0時                  |   |
|          |           |        |             | 時間 0.0時                  | 8 |
| 3-1[ E0f | 他の障がい福祉サー | -ビス等】  |             |                          |   |
| 優先順位     | サービス種類    | 支援内容   | 1か月当たりの提供日数 |                          |   |
| 4        | 生活介護      |        | 23 🗄        |                          |   |
| 5        | 相談支援      |        | 暦日数         |                          |   |
| 6        | 短期人所      |        | 3 🛛 🗠       |                          |   |

上図のように入力した内容が、下図のようにシート「1\_1 計画案」の福祉サービス等の項目 に反映されます。

| -                    | A               |                  | EFGH            | IJ                        | KLM NOP<br>1112223334                                                                                                    | QRST                    | UV       | W Z AA AB    | AC AD AE AF AG AH A AJ AK                       | AL AM           | AN AD AP AQ     | AR AS AT AU AV | AW AX AY AZ | BA BB BC BD BE BF BG BH BI BJ BK BL |
|----------------------|-----------------|------------------|-----------------|---------------------------|----------------------------------------------------------------------------------------------------|-------------------------|----------|--------------|-------------------------------------------------|-----------------|-----------------|----------------|-------------|-------------------------------------|
| 6                    | 24.7            |                  | T dia da a      |                           |                                                                                                    | The start of the second |          |              |                                                 |                 |                 |                |             |                                     |
| 9 <u>.</u>           | ate             | 画案作成日            | 平成31年10月        | 108                       | モニタリング開始年月                                                                                                    | 平成31年12月                | t-       | -9099A       | 287月こと(12月・2月・4月・                               | 6 <b>月</b> •8月  | • 10,9)         | 利用者同意著名個       |             |                                     |
| 1                    | 希望              | する生活             |                 | 利用                        | 安心で、楽しく春ら<br> 著:<br>                                                                                                    | したい。                    |          |              |                                                 |                 |                 |                |             |                                     |
| 3                    |                 |                  |                 | 家                         | <b>家族:安全な生活環境を整</b> えてあげたい。続として、できるだけのことはしていきたい。                                                                                                    |                         |          |              |                                                 |                 |                 |                |             |                                     |
| 4<br>5               | 総合              | 的な援助の方           | ŝ†              | 社会資                       | 源を活用して、安心な生                                                                                                    | 舌環境を整える。                | と共に、     | 姉を中心とした家族    | 族による支援を組み合わせ、本人にと                               | :って楽            | しく、安心して当        | E活できるように生活     | 舌環境を整える。    |                                     |
| 6                    |                 | 長期目標             |                 | まずは<br>大きな                | 「は安心安全な生活環境を整えることに重点を置きながら、本人が分かりやすく演しい日課を提供する。<br>Bな生活環境の変化は充分に配金しながら、通切な医療機関の利用により健康管理ができる体制を探索する。                                                                                                    |                         |          |              |                                                 |                 |                 |                |             |                                     |
| 8                    | 3 短期目機          |                  |                 | 安心安                       | with and index of a line function and with an and a function of a state of the second state of the second state of the secon |                         |          |              |                                                 |                 |                 |                |             |                                     |
| 91<br>12             | 優先<br>順位        | 4                | えんのニーズ          |                           | 支援目標                                                                                                    |                         | 速成<br>時期 | 種類           | 福祉サービス等<br>・内容・量(頻度・回当たりの時間)                    |                 | <b>*</b> /      | の役割            | 評価<br>時期    | その他留意事項                             |
| 93<br>94<br>95<br>96 | 1               | 自立した生況<br>を手伝って! | きができるよう<br>ましい。 | こ家事                       | 家事ができるようになる                                                                                                    | ·. 5                    | 2か月      | 居宅介藤<br>家事提助 | - 調理・20.5時間(月、水・金/1.5時間<br>・調理・18.5時間(月・水・金/1時間 | <b>U)</b>       | 自分でできる部         | 分は自分でする。       | 2か月         | 体調の悪い時は家事搬助に切り替えて支援す<br>る。          |
| 9<br>9               | 2               | 安全に通院し           | いたい。            |                           | 安全に通院できるように<br>る。                                                                                                    | 支援す                     | 2か月      | 道院會<br>行動    | ¥介助,通院,9時間(月3回/3時間)<br>促凝,通院,9時間(月3回/3時間)       |                 | 茂 ち着いてゆっ<br>する。 | くり行動して通院       | 2か月         | 行動頻識が利用できない時は通院等介動を利用<br>する。        |
| 11<br>12<br>13<br>14 | 3               | 大好きなアイ<br>行ったりした | イドルのコンサ・<br>とい。 | - 1-1-                    | 安全に余暇が楽しめるよ<br>を支援する。行先を自分<br>ようにする。                                                                                                    | うに行動<br>で言える 5          | 2か月      | 移動支着<br>行動優加 | 裂・余報支援・60時間(土・日/6時間)<br>裏・余報支援・60時間(土・日/6時間)    |                 | 自分で行きたい<br>そ、   | ところを提案す        | 2か月         | 行動頻識事業所が利用できないときは、參動支<br>顔を利用する。    |
| 15<br>16<br>17       | 4 生活介護で仲間と楽しく過ご |                  | こした             | 本人が落ち着いて作業所<br>きるように支援する。 | で活動で                                                                                                    | 2か月                     |          | 生搿介謙・23目     |                                                 | <b>я</b> たな人・場所 | に慣れる。           | 2か月            |             |                                     |
| 19<br>10<br>11<br>12 | 5               | 困った時は村           | 目談したい。          |                           | 本人の思いやニーズをう<br>出す。                                                                                                    | ±<518 §                 | 2か月      |              | 相談支援                                            |                 | なんでも相談す         | 3              | 2か月         |                                     |

- シート「時間計算」は大きく5つの種類に別れています。
  - 1-1【週単位の居宅系サービス】
     週に決まった回数提供される居宅系サービスの時間数を計算します。
  - 1-2【週単位以外の居宅系サービス】
     月に不定期に提供される居宅系サービスの時間数を計算します。
  - ・2-1【週単位の移動系サービス】
     週に決まった回数提供される移動系サービスの時間数を計算します。
  - ・2-2【週単位以外の移動系サービス】
     月に不定期に提供される居宅系サービスの時間数を計算します。
  - ・3-1【その他の障がい福祉サービス等】
     上記に当てはまらないサービス等について入力できます。
- (2) 1-1【週単位の居宅系サービス】および2-1【週単位の移動系サービス】の入 力項目等の説明

| A P          |                     |               | F      |              |       | M      | NI                             |          |                 |                    |                | -               | T           |   |
|--------------|---------------------|---------------|--------|--------------|-------|--------|--------------------------------|----------|-----------------|--------------------|----------------|-----------------|-------------|---|
| 1            | 2                   | (3            | 4      |              |       |        | 5                              | 6        |                 | 7                  | 8              | 9               | 10          | 7 |
| 1 1 22 - 1   |                     | 14<br>1       |        |              |       |        |                                | 1回当)     | たりの             |                    |                |                 | Aのうち、他の居宅系  | т |
| 優先順位         | サービス種類              | 主な支援内容        | 週全て 月~ | ~金月火水        | 木金土   | 日·祝    | 開始時間帯                          | 提        | 供時間             | 週当たり               | 週計算            | 月計(A)           | サービスと併給する時間 | 8 |
| 1            | 居宅介護                | 調理            |        |              |       |        | 日中(8:00~17:59)                 | 1.5      | 時間              | 3日                 | 4.5            | 20.5時間          | 時間          | T |
| 1            | 家事援助                | 調理            |        |              |       |        | 日中(8:00~17:59)                 | 1.0      | 時間              | 3日                 | 4.5            | 13.5時間          | 13.5 時間     |   |
|              |                     |               |        |              |       |        |                                |          | 時間              | 0日                 |                |                 | 時間          |   |
|              |                     |               |        |              |       |        |                                |          | 時間              | 0日                 |                |                 | 時間          |   |
|              |                     |               |        |              |       |        |                                |          | 時間              | 0日                 |                |                 | 時間          |   |
|              |                     |               |        |              |       |        |                                |          | 時間              | 0日                 |                |                 | 時間          |   |
| 1-2[過早(      | 立以外の居宅糸サ            | -22]          | 月間サービス | 建铁時間小計:5     | 時間    |        |                                |          |                 |                    |                |                 |             |   |
|              |                     |               |        |              |       |        |                                | 1回当;     | たりの             |                    |                |                 | Aのうち、他の居宅系  |   |
| 優先順位         | サービス種類              | 主な支援内容        | 1か月当たり | の提供回数        |       |        | 開始時間帯                          | 提        | 供時間             |                    |                | 月計(A)           | サービスと併給する時間 | 1 |
| 2            | 通院等介助               | 通院            | 3 [    |              |       |        | 日中(8:00~17:59)                 | 3.0      | 時間              |                    |                | 9.0時間           | 時間          |   |
|              |                     |               |        |              |       |        |                                |          | 時間              |                    |                | 0.0時間           | 時間          |   |
|              |                     |               | [[     |              |       |        |                                |          | 時間              |                    |                | 0.0時間           | 時間          |   |
|              |                     |               |        |              |       |        |                                |          | 時間              |                    |                | 0.0時間           | 時間          |   |
| 1            | 2                   | 3             |        |              |       |        | 5                              |          | U守[8]           | 7                  | 0              |                 | 時間          |   |
|              |                     | U.S.          |        |              |       |        | J                              | U        | 时间              | $\boldsymbol{U}$   | O              | <b>3</b> 084[8] | 時間          |   |
| 2-11, 過早1    | の移動系リービ             | 1             | 月間リーヒス | 建铁时间小针:      | 120時間 |        |                                | 4 (51)// | t 1145          |                    |                |                 |             |   |
| <b>冻</b> 生晒荷 | ☆レーマ 366米剤          | 土た末接由空        |        | · ~ E // -// | + ~ + | n. 20  | 月月16人口共月月3世                    |          | /こりの)<br>(世中5月月 | ann siz ta th      | 20094-20       | 8.04            |             |   |
| 1827年月1日     | 北和古塔                | 主体×抜内谷        |        |              |       | D' 1/L | 用)(2:00~(17:50)                | 17E      | 医胃              | <u>過目/こり</u><br>クロ | <u>火回言</u> 1 列 | 60.0時間          |             |   |
|              | 19/30/入1夜<br>2月新北彩雑 | 小戦×1後<br>全肥支援 |        |              |       |        | 日中(8:00~17.58)                 | 6.0      | 時間              | 20                 | 5              | 60.0時間          |             |   |
|              | 13 30 1/2 052       | -71. TX 1/2   |        |              |       |        | L 1 (0.00 <sup>-1</sup> 17.00) | 3.0      | 時間              | 08                 |                | 00.004[0]       |             |   |
|              |                     |               |        |              |       |        |                                |          | 時間              | 08                 |                |                 |             |   |
|              |                     |               |        |              |       |        |                                |          | 時間              | 08                 |                |                 | •           |   |
|              |                     |               |        |              |       |        |                                |          | 時間              | 08                 |                |                 |             |   |
|              |                     |               |        |              |       |        |                                |          | - 11-           |                    |                |                 |             |   |

① 優先順位

提供サービスの優先順位を入力してください。優先順位はシート「1\_1計画案」の優先 順位と連動しています。同じ優先順位で4つまで設定可能です。5つ以上設定してもシ ート「1\_1計画案」等に反映されません。

② サービス種類

サービスの種類をリストから選択してください。自由入力はできません。

#### ③ 主な支援内容

提供される主な支援内容をリストから選択してください。 リストにない場合は自由入力 も可能です。

④ 週の設定

該当する提供曜日等にチェックを入れてください。「週全て」を選択した場合は週当た り7日として計算します。「月~金」を選択した場合は週当たり5日として計算します。 各曜日を選択した場合は曜日の数によって週当たりの日数を計算します。

⑤ 開始時間帯

サービス提供を開始する時間帯をリストから選択してください。

- ⑥ 1回当たりの提供時間 サービス1回当たりの提供時間をリストから選択してください。
- <sup>⑦</sup> 週当たり

入力できません。④で選択した内容によって自動的に週当たりの提供日数が表示されま す。

⑧ 週計算

入力できません。⑦の値を元に自動的に週が計算されます。

⑨ 月計(A)

入力できません。⑥\*⑦\*⑧で月に必要な時間数を計算し、結果を表示します。ただし、 計算結果の小数点以下の値が.25の場合は.5に切り上げ、.75の場合は1に切り上げま す。

① Aのうち、他の居宅系サービスと併給する時間

⑨で計算されたうち、併給するものとして居宅系サービスの累積時間計算から除くもの がある場合、その時間数を入力してください。

# (3) 1-2 【週単位以外の居宅系サービス】および2-2 【週単位以外の移動系サービス】の入力項目等の説明

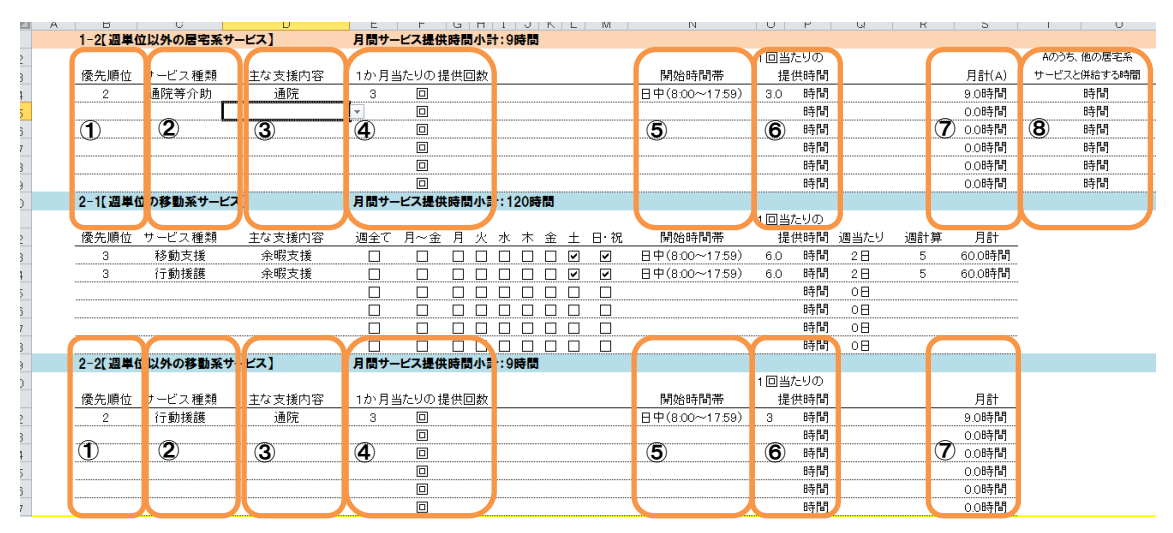

① 優先順位

提供サービスの優先順位を入力してください。優先順位はシート「1\_1計画案」の優先 順位と連動しています。同じ優先順位で4つまで設定可能です。

② サービス種類

サービスの種類をリストから選択してください。自由入力はできません。

3 主な支援内容

提供される主な支援内容をリストから選択してください。リストにない場合は自由入力 も可能です。

④ 1か月あたり提供回数

1か月あたりに提供する回数をリストから選択してください。

⑤ 開始時間帯

サービス提供を開始する時間帯をリストから選択してください。

⑥ 1回当たりの提供時間

サービス1回当たりの提供時間をリストから選択してください。

⑦ 月計 (A)

入力できません。④\*⑥で月に必要な時間数を計算し、結果を表示します。ただし、計算結果の小数点以下の値が.25の場合は.5に切り上げ、.75の場合は1に切り上げます。

⑧ Aのうち、他の居宅系サービスと併給する時間
 ⑦で計算されたうち、併給するものとして居宅系サービスの累積時間計算から除くものがある場合、その時間数を入力してください。

#### (4) 3-1【その他の障がい福祉サービス等】の入力項目等の説明

|        | / D    |          | U     |             | IJKLIN | IN | R | 3 1 | 0 |
|--------|--------|----------|-------|-------------|--------|----|---|-----|---|
| 3      | 3-1[その | 他の障がい福祉サ | -ビス等】 |             |        |    |   |     |   |
| Э      | 優先順位   | サービス種類   | 支援内容  | 1か月当たりの提供日数 |        |    |   |     |   |
| D      |        | 生活介護     |       | 23 🗄        |        |    |   |     |   |
| 1      | 5      | 相談支援     |       | 暦日数         |        |    |   |     |   |
| 2      | 6      | 短期入所     |       | 3 🗄         |        |    |   |     |   |
| 3<br>4 | 1      | 2        | 3     | 4           |        |    |   |     |   |
| 5      |        |          |       |             |        |    |   |     |   |

#### ① 優先順位

提供サービスの優先順位を入力してください。優先順位はシート「1\_1計画案」の優先 順位と連動しています。同じ優先順位で4つまで設定可能です。5つ以上設定してもシ ート「1\_1計画案」等に反映されません。

② サービス種類

サービスの種類をリストから選択してください。自由入力はできません。

③ 主な支援内容

自由入力項目です。未入力も可。

④ 1か月あたりの提供日数

選択したサービス種類によっては日数を入力してください。日数の入力が不要な場合は 「暦日数」と表示されます。

#### 4 各シートの説明「家族構成図」

シート「家族構成図」は、世帯の状況を入力することにより、家族構成図を作成し、 その結果を「別紙1」の家族構成図に反映します。

作成できる範囲は、配偶者・子・父母・祖父母・おじ、おばです。

入力項目等の説明

|   | <u> </u>          |     |    |       | F Q T I J N L MI N V  |
|---|-------------------|-----|----|-------|-----------------------|
|   | 家族模成図(ジェノグラム)の作成  |     |    |       |                       |
| 2 |                   | 性別等 | 年齢 | 同居·別居 |                       |
| 3 | 1 本人              | 男   |    | 3 -   | 選択によって作成される【家族構成図】の見本 |
| Ł | 2 配偶者             |     |    |       |                       |
| 5 | 3 第1子             |     |    |       |                       |
| ì | 4 第2子             |     |    |       |                       |
| 1 | 5 第3子             |     |    |       |                       |
| 3 | 6 第4子             |     |    |       | 11 1                  |
| 1 | 7 第5子             |     |    |       |                       |
| 0 | 親族(本人側)           |     |    |       |                       |
| 1 | 8父                |     |    |       |                       |
| 2 | 9母                |     |    |       | 11 1                  |
| 3 | 10 兄弟姉妹1          |     |    |       |                       |
| 4 | 11 兄弟姉妹2          |     |    |       | 11 1                  |
| 5 | 12 父の父(祖父)        |     |    |       |                       |
| 6 | 13 父の母(祖母)        | U   | Z  | 3     |                       |
| 7 | 14 母の父(祖父)        |     |    |       | <del>πλ.</del>        |
| 8 | 15 母の母(祖母)        |     |    |       |                       |
| 9 | 16 父の兄弟姉妹(おじ・おば)1 |     |    |       |                       |
| 0 | 17 父の兄弟姉妹(おじ・おば)2 |     |    |       |                       |
| 1 | 18 母の兄弟姉妹(おじ・おば)1 |     |    |       | 33 <b>8</b>           |
| 2 | 19 母の兄弟姉妹(おじ・おば)2 |     |    |       |                       |
| 3 | 姻族(配偶者側)          |     |    |       |                       |
| 4 | 20 父              |     |    |       |                       |
| 5 | 21 母              |     |    |       |                       |
| 6 | 22 兄弟姉妹1          |     |    |       | 11 1                  |
| 7 | 23 兄弟姉妹2          |     |    |       |                       |
| 8 | 24 父の父(祖父)        |     |    |       |                       |
| 9 | 25 父の母(祖母)        |     |    |       |                       |
| 0 | 26 母の父(祖父)        | 1   |    |       |                       |
| 1 | 27 母の母(祖母)        |     |    |       |                       |
| 2 | 28 父の兄弟姉妹(おじ・おば)1 |     |    |       |                       |
| 3 | 29 父の兄弟姉妹(おじ・おば)2 |     |    |       |                       |
| 4 | 30 母の兄弟姉妹(おじ・おば)1 |     |    |       |                       |
| 5 | 31 母の兄弟姉妹(おじ・おば)2 |     |    |       |                       |
| 6 |                   | 1   |    |       |                       |
|   |                   |     |    |       |                       |

#### 性別等

配偶者の有無や、父母、祖父母の生存状況、子の性別等について、リストから選択して ください。

この項目を入力することによって、家族構成図に表示されます。

本人の性別は、シート「入力シート」に入力した内容が自動的に表示されています。

2 年齢

親族等の年齢を入力してください。

入力した内容は家族構成図の対象者の図形の右下に表示されます。何も入力しない場 合は何も表示されません。

本人の年齢は、シート「入力シート」に入力した内容が自動的に表示されています。

同居・別居

表示した親族が本人と同居なのか、別居なのかをリストから選択してください。 入力した内容は家族構成図の対象者の図形の右上に表示されます。何も入力しない場 合は何も表示されません。

#### ④ 選択によって作成される【家族構成図】の見本

作成される家族構成図の内容が表示されます。作成内容を確認してください。

【入力例】

| 家族務<br>(図(ジェノク)           1 本人           2 配偶者           3 第1子           4 第2子           5 第3子           6 第4子           7 第5子           親族(本人側)           8 父 | (ラム)の作成                                                                                                    | 性別等 年<br>男<br>離婚<br>男<br>女                                                        | 齢 同居・別居<br>33 -<br>30 別居<br>8<br>6                                                                         | 選択によって作成される(                                    | 「家族構成図】の見本                                                                                  |                                                                                                    |                |                                              |
|----------------------------------------------------------------------------------------------------|----------------------------------------------------------------------------------------------------|-----------------------------------------------------------------------------------|----------------------------------------------------------------------------------------------------|-------------------------------------------------|---------------------------------------------------------------------------------------------|----------------------------------------------------------------------------------------------------|----------------|----------------------------------------------|
| 1 本人<br>2 配偶者<br>3 第1子<br>4 第2子<br>5 第3子<br>6 第4子<br>7 第5子<br>親鯨(木人側)<br>8 父                                                                                   |                                                                                                    | <mark>男</mark><br>離婚<br>男<br>女                                                    | 33 -<br>30 別居<br>8<br>6                                                                                    | 選択によって作成される                                     | 「家族構成図】の見本                                                                                  |                                                                                                    |                |                                              |
| 2<br>11<br>2<br>11<br>11<br>11<br>11<br>11<br>11<br>11<br>11                                                                                                   |                                                                                                    | 男女                                                                                | 30 所居<br>8<br>6                                                                                            |                                                 |                                                                                             |                                                                                                    |                |                                              |
| 4 第2子<br>5 第3子<br>6 第4子<br>7 第5子<br>親族(本人側)<br>8 公                                                                                                    |                                                                                                    | 77<br>女                                                                           | 6                                                                                                    |                                                 |                                                                                             |                                                                                                    |                |                                              |
| 5 第3子<br>6 第4子<br>7 第5子<br>親族(本人側)<br>8 父                                                                                                    |                                                                                                    | 1                                                                                 |                                                                                                    |                                                 |                                                                                             |                                                                                                    |                |                                              |
| 6第4子<br>7第5子<br>親族(本人側)<br>8父                                                                                                    |                                                                                                    | 1                                                                                 |                                                                                                    |                                                 |                                                                                             |                                                                                                    |                |                                              |
| 7 第5子<br>親族(本人側)<br>8 父                                                                                                    |                                                                                                    |                                                                                   |                                                                                                    |                                                 |                                                                                             |                                                                                                    |                |                                              |
| 親族(本八1則)<br>8 父                                                                                                    |                                                                                                    |                                                                                   |                                                                                                    |                                                 |                                                                                             |                                                                                                    |                |                                              |
| <u>`</u>                                                                                                    |                                                                                                    | 灰土                                                                                | 70                                                                                                    | 母同時                                             | - 父 死亡                                                                                      |                                                                                                    |                |                                              |
| 9 母                                                                                                    |                                                                                                    | 有                                                                                 | 68 同居                                                                                                    |                                                 |                                                                                             |                                                                                                    |                |                                              |
| 10 兄弟姉妹1                                                                                                    |                                                                                                    | 女                                                                                 | 38 別居                                                                                                    |                                                 |                                                                                             |                                                                                                    |                |                                              |
| 11 兄弟姉妹2                                                                                                    |                                                                                                    |                                                                                   |                                                                                                    | 63.                                             | 70                                                                                          |                                                                                                    |                |                                              |
| 12 又の又(祖又)                                                                                                    | )                                                                                                    |                                                                                   |                                                                                                    |                                                 |                                                                                             |                                                                                                    |                |                                              |
| 14 母の父(祖父)                                                                                                    | ,<br>,                                                                                                    |                                                                                   |                                                                                                    | 姉妹 別居                                           |                                                                                             | 本人                                                                                                    | 元              | 美 羅婚                                         |
| 15 母の母(祖母)                                                                                                    | )                                                                                                    |                                                                                   |                                                                                                    |                                                 |                                                                                             |                                                                                                    | <u>b 1</u>     |                                              |
| 16 父の兄弟姉妹                                                                                                    | (おじ・おば)1                                                                                                    |                                                                                   |                                                                                                    | . U                                             |                                                                                             |                                                                                                    |                | ال                                           |
| 17 又の元弗姉妹<br>10 母の兄弟姉妹                                                                                                    | (おし・おは)2                                                                                                    |                                                                                   |                                                                                                    | 38.                                             |                                                                                             | 33 🌨                                                                                                    |                | 30                                           |
| 19 母の兄弟姉妹                                                                                                    | 、、、、、、、、、、、、、、、、、、、、、、、、、、、、、、、、、、、、、                                                                                                    | +                                                                                 |                                                                                                    |                                                 | F                                                                                           |                                                                                                    |                |                                              |
| 姻族(配偶者側)                                                                                                    |                                                                                                    |                                                                                   |                                                                                                    |                                                 |                                                                                             | L                                                                                                    |                |                                              |
| 20 父                                                                                                    |                                                                                                    |                                                                                   |                                                                                                    |                                                 |                                                                                             | 10                                                                                                    |                |                                              |
| 21 母                                                                                                    |                                                                                                    |                                                                                   |                                                                                                    |                                                 |                                                                                             |                                                                                                    |                |                                              |
| 23 兄弟姉妹2                                                                                                    |                                                                                                    |                                                                                   |                                                                                                    |                                                 | 8                                                                                           | e 🌨                                                                                                    |                |                                              |
| 24 父の父(祖父)                                                                                                    | )                                                                                                    |                                                                                   |                                                                                                    |                                                 |                                                                                             |                                                                                                    |                |                                              |
| 25 父の母(祖母)                                                                                                    | )                                                                                                    |                                                                                   |                                                                                                    |                                                 |                                                                                             |                                                                                                    |                |                                              |
| 26 母の又(祖文)                                                                                                    | )                                                                                                    |                                                                                   |                                                                                                    |                                                 |                                                                                             |                                                                                                    |                |                                              |
| 27 40 4 1 4 4 4 4 4 4 4 4 4 4 4 4 4 4 4 4                                                                                                    | ,<br>:(おじ・おば)1                                                                                                    |                                                                                   |                                                                                                    |                                                 |                                                                                             |                                                                                                    |                |                                              |
| 29 父の兄弟姉妹                                                                                                    | (おじ・おば)2                                                                                                    |                                                                                   |                                                                                                    |                                                 |                                                                                             |                                                                                                    |                |                                              |
| 30 母の兄弟姉妹                                                                                                    | (おじ・おば)1                                                                                                    |                                                                                   |                                                                                                    |                                                 |                                                                                             |                                                                                                    |                |                                              |
| 31 母の兄弟姉妹                                                                                                    | (おじ・おは)2                                                                                                    |                                                                                   |                                                                                                    |                                                 |                                                                                             |                                                                                                    |                |                                              |
| 【表示例】                                                                                                    |                                                                                                    |                                                                                   |                                                                                                    |                                                 |                                                                                             |                                                                                                    |                | / 0                                          |
| ▲ B C D E F G L F<br>保、「市立O O J<br>肺してきたが、<br>姉が、O O 市陸1<br>の待戦者の近いる。<br>防以外の選択数1<br>けた相談につな1<br>る介護者となっ?<br>出された。本人目<br>今 は夜間(就窓                              | JKLMN00<br>地域活動支援権にし<br>ぶいにした、にに施調<br>い福祉課によいに施調<br>ことに加えることであ<br>いた。な人は動<br>いた。な人は動<br>た続わらな性格で<br>した。<br>してした。<br>していた。<br>していた。 | P Q R S T L<br>ノター」へのう。<br>よる調整での。<br>まなへのホームを<br>しつかったのかい<br>をしたのかればして<br>こしており、 | JVWIXYZAAAEAC<br>通所(送迎支援はな<br>家族介護(自宅でな<br>やむなく希望した。<br>やショートスラの勧め<br>がいがあるので、づ<br>まれ育った自宅実援1<br>時に寂しく怖いとの | 32C/EAF/AHIA/A/A/A/A/A/A/A/A/A/A/A/A/A/A/A/A/A/ | WARKATIA X/ MWX<br>Fる)など、どう<br>+ 次ワーカーは、別<br>ついて情報を提供<br>に来所し、サート<br>高望で生活させてる<br>利用者とかかわる。 | AYAZBABEBEE<br>こかがわかない<br>しがしし所にで、<br>したいなしの所でで、<br>とこと、<br>というしたので、<br>したので、<br>したのでのでので、<br>したので、<br>しつ、<br>したので、<br>したので、<br>したので、<br>したので、<br>したので、<br>したので、<br>したので、<br>したので、<br>したので、<br>したので、<br>したので、<br>したので、<br>したので、<br>つたので、<br>したので、<br>つたつ、<br>したので、<br>したので、<br>つ<br>つ<br>つ<br>つ<br>つ<br>つ<br>つ<br>つ<br>つ<br>つ<br>つ<br>つ<br>つ<br>つ<br>つ<br>つ<br>つ<br>つ<br>つ | CBEBFBっえは施成、がて | GBH BBUB<br>てた<br>当<br>入<br>向<br>た<br>い<br>る |
| 2.利用者の状況<br>氏 名                                                                                                    | 見本 復                                                                                                    | 则太郎                                                                               | 生年月日                                                                                                    | 昭和60年10月10日                                     | 年龄                                                                                          |                                                                                                    | 33歳            |                                              |
|                                                                                                    | 吹田市泉町1-3-                                                                                                    | 40                                                                                |                                                                                                    |                                                 | 電話番号                                                                                        | 06-6                                                                                                    | 384-***        | *                                            |
| 1主 門                                                                                                    | ಕೂ                                                                                                    | r他                                                                                | (シェアハウス)                                                                                                   |                                                 | FAX番号                                                                                       | 06-3                                                                                                    | 3633-***       | *                                            |
| 障害または疾患名                                                                                                    |                                                                                                    | 身体障害                                                                              | 8・精神障害・知的障害                                                                                                | 言・うつ病                                           | 障害支援区分                                                                                      | 5                                                                                                    | 性別             | 男                                            |
| THE REPORT OF A CAR AND A                                                                                                    | ■未、土/この「護宿や                                                                                                    | T'CiLA                                                                            |                                                                                                    | THE STRUCT ※本人と関わり                              | 20月 206月 へ例考け                                                                               | 2017                                                                                                    |                |                                              |

#### 5 各シートの説明「1\_1 計画案」

| ABCD                  | E F G H         |                            | IVWZAA ABAGAD  | AE AF AG AH AJ AJ AK AL AM AN         | AD AP AQ AR AS AT AU AV AW A | AY AZ BA BB BC BD BE BF BC | IG BH BJ BJ BK BLBN                      | r             |                      |
|-----------------------|-----------------|----------------------------|----------------|---------------------------------------|------------------------------|----------------------------|------------------------------------------|---------------|----------------------|
|                       |                 |                            |                |                                       |                              |                            | 様式1-1                                    |               |                      |
|                       |                 |                            | サービス等利用計       |                                       |                              |                            |                                          |               | 入力シート  に入力した内容が反映    |
| 利用者氏名                 |                 | 見本 禎太郎                     | 睡客支援区分         | 区分5                                   | 相關支援專業者名                     | 計画相談支援す                    | すいたん                                     |               |                      |
| 障害権社サービス              | の始著紙書号          | 0123456789                 | 地域相談支援受給者証書号   | 9876543210                            | 計画作成担当者                      | 計画 する                      | 3/4                                      | 1-            | イカナオ                 |
| 通所受給者証書               | <del>ए</del>    | 1112223334                 |                |                                       |                              |                            | ¥                                        | <             | CAULYO               |
| 計画案作成日                | -<br>巫戒31每10月   | 10月 モニタリング開始年月 選成31億12月    | モニカリッグ目        | 1 加月ごと (毎月)                           | 利用者同音要名權                     |                            | ]                                        |               |                      |
|                       | _               |                            |                |                                       |                              |                            |                                          |               |                      |
| -                     |                 | 利用者:<br>利用者:               |                |                                       |                              |                            |                                          | _             |                      |
| 希望する生活                |                 | 利用書 2                      |                |                                       |                              |                            |                                          | [             |                      |
|                       |                 | 漆族: 家族1                    |                |                                       |                              |                            |                                          |               | 白由入力 内容は「9-1 計画」へ反映さ |
| 10.00 Miles 100 Miles | + #1            | 终合提助 1                     |                |                                       |                              |                            |                                          |               | 日田八刀。門谷は「五日町町」「次吹で   |
| - #15Nな任初の            | 534<br>1        | 総合提助 2                     |                |                                       |                              |                            |                                          | $\overline{}$ | <b>ト</b> ナナ          |
| 長期目期                  |                 | 長期目標 1                     |                |                                       |                              |                            |                                          |               | れより。                 |
|                       |                 | 長期目標 2                     |                |                                       |                              |                            |                                          |               |                      |
| 短期目標                  |                 | 短期 1                       |                |                                       |                              |                            |                                          |               |                      |
|                       |                 |                            |                |                                       |                              |                            |                                          | /             |                      |
| <b>₹</b>              |                 |                            |                | <b>急祉サービス等</b>                        |                              | L/B                        |                                          | /             |                      |
| 4 4                   | いのニーズ           | 支援目標                       | 時期 開發,肉肉,      | 「経度・1回当たい本時間」                         | 本人の役割                        | 朝 その他留意                    | 「「「「」」 「「」」 「」 「」 「」 「」 「」 「」 「」 「」 「」 「 |               |                      |
| ά.                    |                 |                            | TENC FILE      |                                       |                              |                            | ¥                                        |               |                      |
|                       |                 |                            | 家事後の・調理        | 20.5時間(月・米・金/(時間)                     |                              |                            |                                          |               |                      |
|                       |                 | 3                          | р/Л            | 821                                   | M 1 67                       | '月 その低1                    |                                          |               |                      |
|                       |                 |                            | 2000 M         | 2870K > 0870071 [ B 1/28 / 1870]      |                              |                            |                                          |               | 「時間計算」に入力した内容が反映され   |
|                       |                 | 1 M T                      | 行動後展・          | ····································· | H 7. E 4                     |                            |                                          |               |                      |
| 2 * 2                 |                 | H 04 Z Z                   | 97 A           |                                       | N 2 - 24                     | 4 C 051Ω Δ                 |                                          |               | ます                   |
|                       |                 |                            | 感動文語・会響        | (女孫・80時間 (ナ・目/8時間)                    |                              |                            |                                          |               | より。                  |
| 3                     |                 | 1 HR 3 9                   | 行動観察・余晴        | (大張・10時間(土・目/10時間)                    | N3 //                        | ) E                        |                                          | l             |                      |
| ^ 0                   |                 | P10-0                      | 2.74           | 0.8                                   | , so 40                      | ·// (CON2.0                |                                          |               |                      |
|                       |                 |                            |                | ±送介震・23目                              |                              |                            |                                          |               |                      |
| 4 7 4                 |                 | H MB 4 A                   | か 日            | 101                                   | Ha 37                        |                            |                                          |               |                      |
|                       |                 |                            |                |                                       |                              | COM I                      |                                          |               |                      |
|                       |                 |                            |                | 相続支援                                  |                              |                            |                                          |               |                      |
|                       |                 | 目爆ら 5                      | か月 /           |                                       | NIS 27                       | )月 子の紙s                    |                                          |               |                      |
|                       |                 |                            |                |                                       | <u></u>                      |                            |                                          |               |                      |
|                       | hêrek zi        |                            | 画家 1 2計画家源     | 「1月1半日12年1 /1月1半日13年                  | の / 別必形の /の1言地画 /            | 1 21111月 /21111月           | /2 0エニ加速                                 |               |                      |
| TERIA                 | <u>יז רדעני</u> | (11)11 并 《 33/次件成因 】 [] [] | 四木 / 1_411 回希旭 | 1/ -玩1人方师队 1 / -玩1人方师既                | とんが風くんと同世人                   | <u></u>                    | <u></u>                                  |               |                      |

「達成時期」「評価時期」については、ドロップダウンリストからそれぞれの時期を選択することができます。

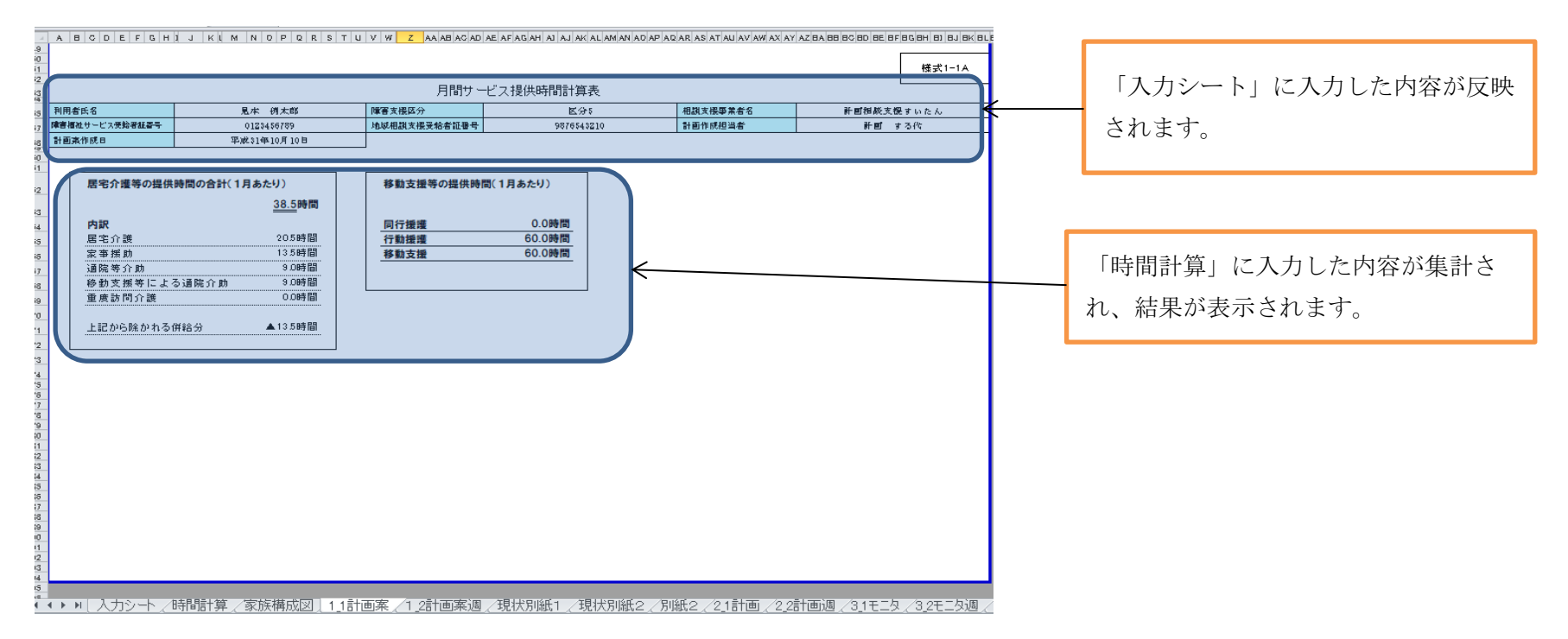

「1\_1計画案」の2ページ目(様式1-1A)は「時間計算」の結果を集計し、1か月あたりの必要時間数を表示しています。様式を利用する場合、この「様式1-1A」についても合わせて提出してください。

6 各シートの説明「1\_2計画案週」

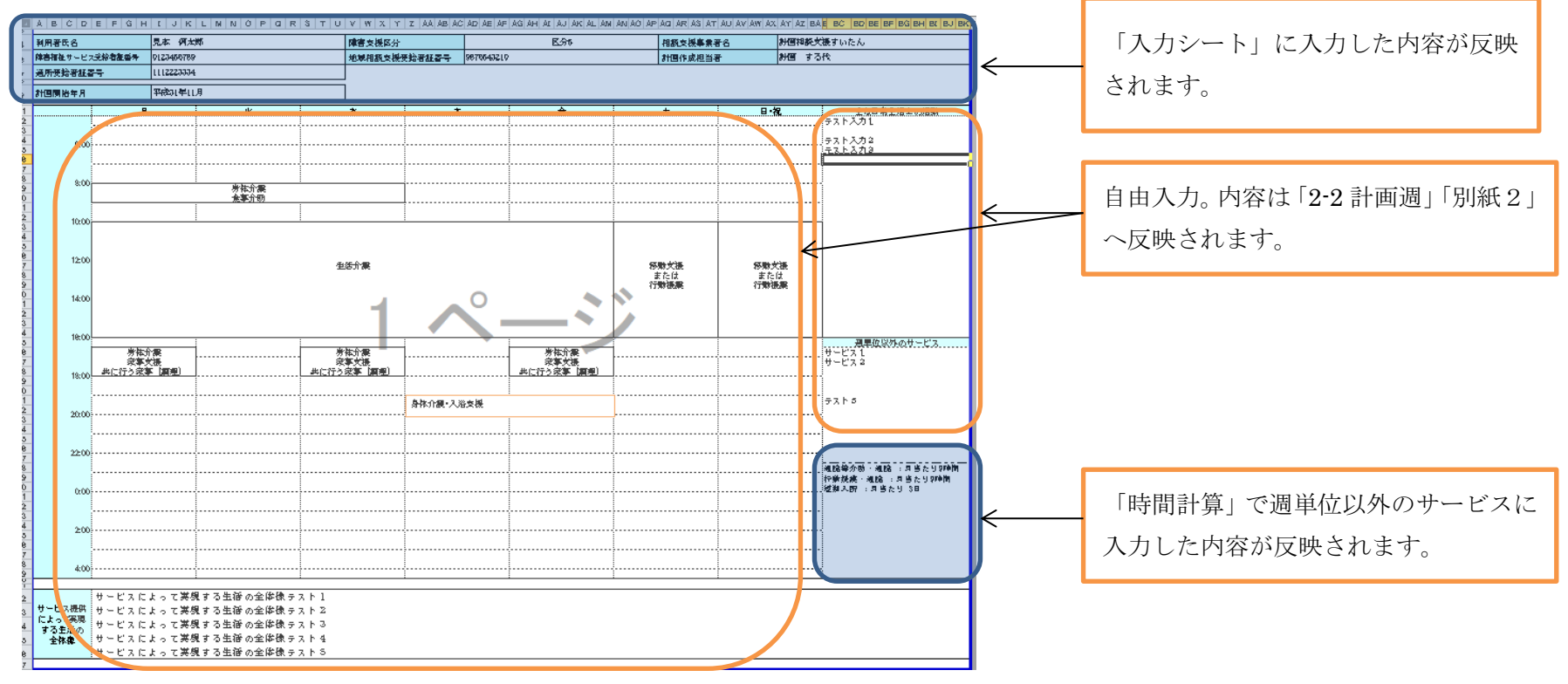

週間計画表については、「1\_2計画案週」で作成した内容が「別紙2」「2\_2計画週」「3\_2モニタ週」に反映されます。 週間計画表の作成方法については「14 週間計画表の作成について」にて説明します。

7 各シートの説明「現状別紙1」

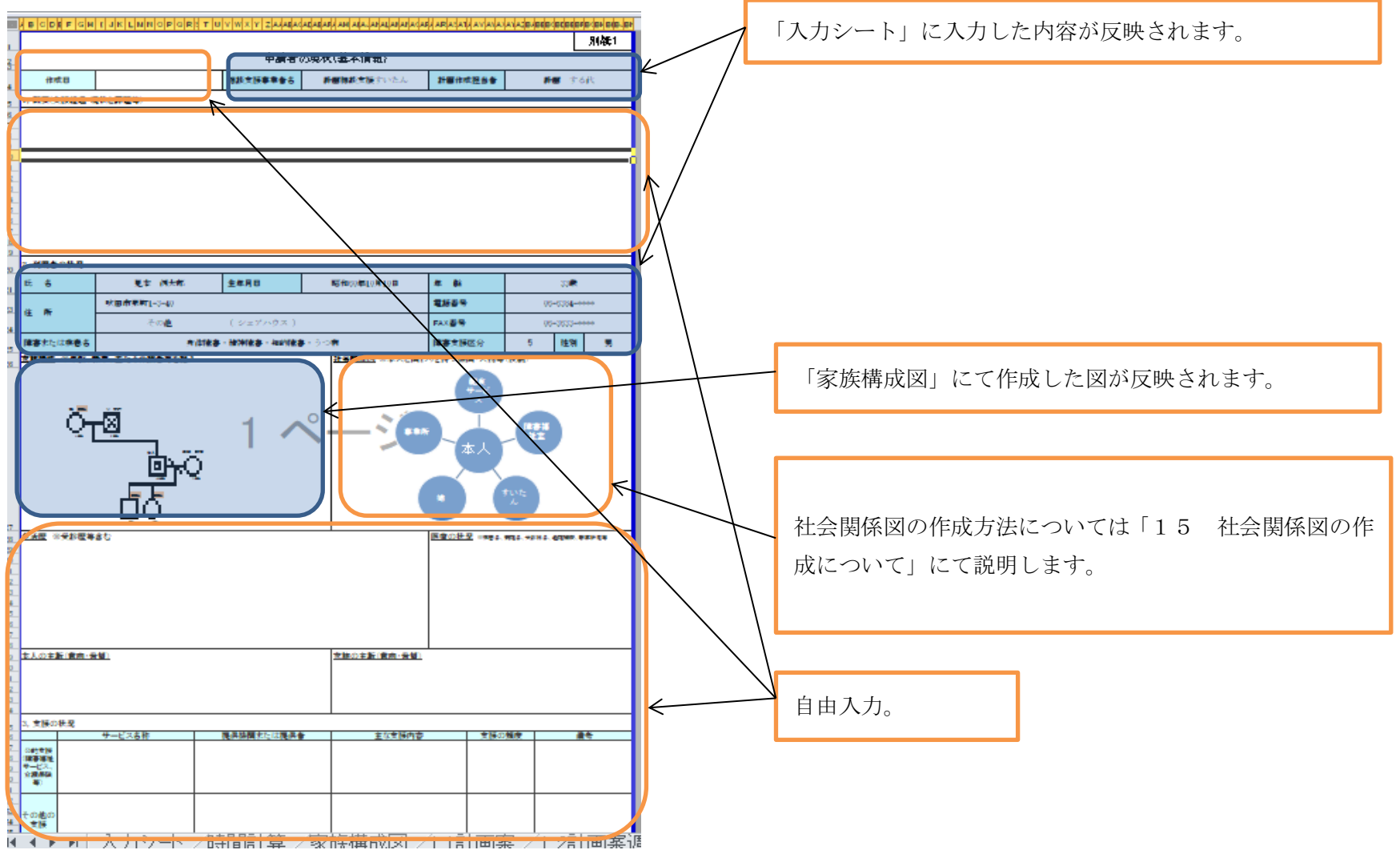

8 各シートの説明「現状別紙2」

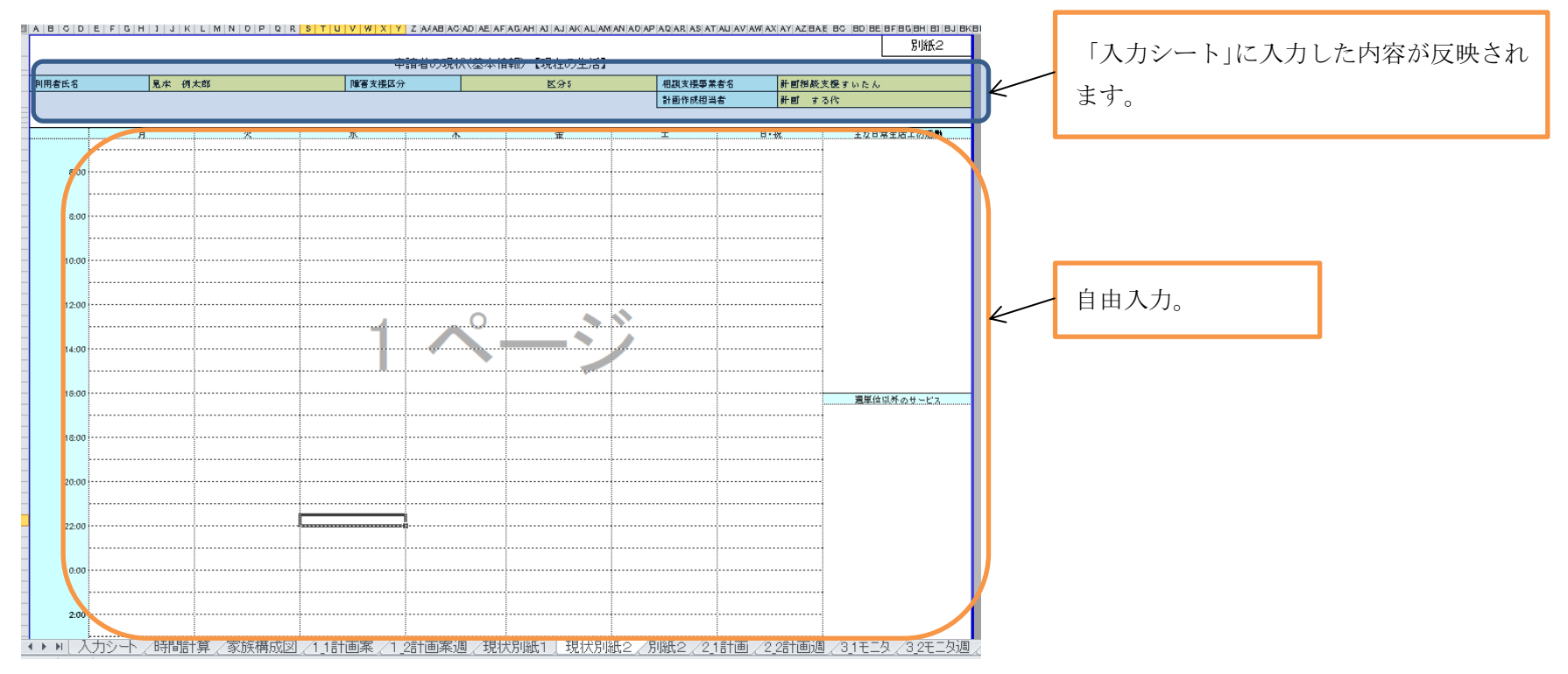

「現状別紙2」は新規に相談を受けた対象者の現状を作成することを想定しています。そのため、基本的な情報以外の週間計画表等の情報は 他のシートとリンクしていません。

9 各シートの説明「別紙2」

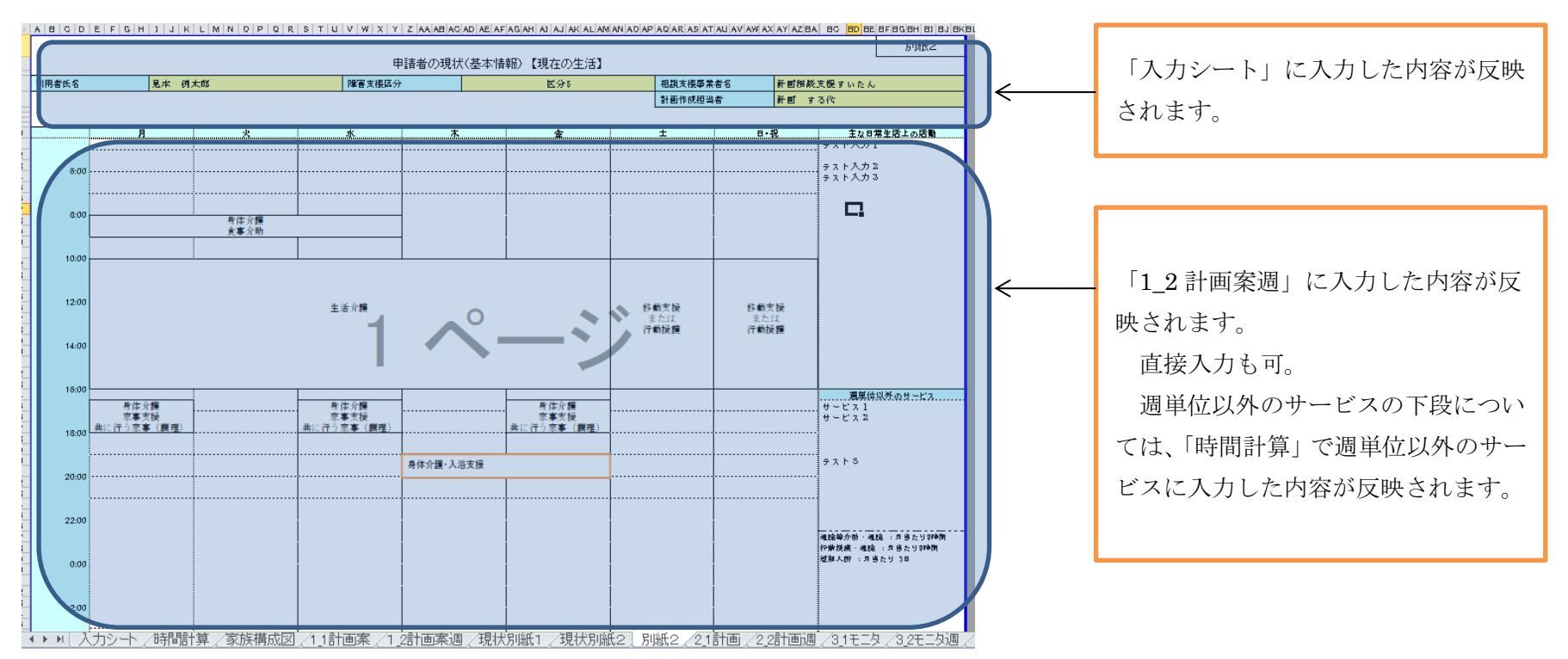

「別紙2」は相談継続している対象者の現状を作成することを想定しています。そのため、「1\_2計画案週」の内容が反映しています。

#### 10 各シートの説明「2\_1計画案」

| A D          | BCD      | EFGH            | JKMNDPQ          | RSTU             | X Y Z AA AB AC AD AE AF AG AH | AJ AJ A  | K/ AM AN AD AP AD AR AS AT AU AV / | M AX A      | Y AZ BA 88 80 80 86 8F 8G | 8H 8)      | BJ BK BL BM BN BO BP BQ BR |              |     |                                       |
|--------------|----------|-----------------|------------------|------------------|-------------------------------|----------|------------------------------------|-------------|---------------------------|------------|----------------------------|--------------|-----|---------------------------------------|
|              |          |                 |                  |                  |                               |          |                                    |             |                           |            | 様式2-1                      |              |     |                                       |
| 2            |          |                 |                  |                  | 2 こ人守利用計画                     | PF7.7    | 「な文1友を小川吉1回」                       |             |                           |            |                            |              |     |                                       |
|              | 用者氏名     | 見               | 本 例太郎            |                  | 障害支援区分                        |          | 医分别                                |             | 相談支援事業者名                  | 計          | 画相談支援すいたん                  |              | Г   | 1 もこ。 しした1 もした市広ぶ日匝                   |
|              | 宇檀社サービス多 | (絵書紙書号 0)       | 23456789         |                  | 利用者負担上限月額                     |          |                                    |             | 計画作成担当者                   | 計          | 町 する代                      |              |     | 人力ンート」に入力しに内谷か反映                      |
|              | 城相談支援受知  | 轮者征番号 93        | 376543210        |                  | 通所受給者証書号                      | 1112223  | 334                                |             |                           |            |                            | ←            | _   |                                       |
|              | T        | The Date Income |                  |                  |                               |          |                                    |             |                           |            |                            |              | +.  | ります                                   |
| 1            | BATINE   | 平成31年10月10      | (日 モニタリング開始年月 平) | 成31年12月<br>      | モニタリング月                       |          | 110月こと(毎月)                         |             | 利用者问题著名得                  |            |                            |              | C,  | (しより)                                 |
|              |          |                 |                  |                  |                               |          |                                    |             |                           |            |                            |              |     |                                       |
|              |          |                 | 利用者:<br>利用者 2    |                  |                               |          |                                    |             |                           |            |                            |              |     |                                       |
| ~ <b>4</b> 7 | TIOTH    | F               |                  |                  |                               |          |                                    | 1           |                           |            |                            |              |     |                                       |
| 3            |          |                 | 泰康: 家族 1         |                  |                               |          |                                    |             |                           |            |                            |              |     |                                       |
| 4 .          | 会的な提助の1  | 彩               | (音提助 1           |                  |                               |          |                                    |             |                           |            |                            |              |     |                                       |
| 5            |          | 98<br>98        | (合提助 2           |                  |                               |          |                                    |             |                           |            |                            |              |     |                                       |
| 8            | 長期目期     | 믓               | 期目標 1            |                  |                               |          |                                    |             |                           |            |                            |              |     |                                       |
| 7            |          |                 | 期目標 2            |                  |                               | _        | /                                  |             |                           |            |                            |              |     |                                       |
| 8            | 短期目標     | 炮               | [期 1             |                  |                               |          | $\leftarrow$                       |             |                           |            |                            |              |     |                                       |
| 8            |          | 鬼               | [期 2             |                  |                               | _        |                                    | _           |                           |            |                            |              |     |                                       |
|              | i l      |                 |                  |                  |                               | £        | x 🗰                                |             |                           |            |                            |              | -   |                                       |
| 1            | 本        | 人のニーズ           | <b>支援目際</b>      | 連訳<br>時期         |                               | _        |                                    | H           | 本人の役割                     | 6410<br>法期 | その他留意事項                    |              |     | 11計画案」の内容が反映されます。                     |
| 2            |          |                 |                  |                  | 握颈・内容・量(頻度・時間)                |          | 提供事業者名(担当者名)                       |             |                           |            |                            | $\leftarrow$ |     |                                       |
| 3            |          |                 |                  |                  | 唇花介濃、調理、20.5時間[月・木、金/1.5      | 4100     |                                    |             |                           |            |                            |              |     | · · · · · · · · · · · · · · · · · · · |
| 4 .          | ニーズ1     |                 |                  | 3か月              | (2) 家事摂助、腐理、13.5時間(月、水、金/18   | (句)      | Ť                                  | 役割          | 1 6                       | か月         | その低1                       |              | 但:  | 侫八刀もり。                                |
| 5            |          |                 |                  |                  |                               |          |                                    |             |                           |            |                            |              |     |                                       |
| 7            |          |                 |                  |                  | 通路導介明、通路、5時間[月3回/3時間          |          |                                    |             |                           |            |                            |              |     |                                       |
| 8            |          |                 | 目標 2             | 2か月              | 行動振興、過騰、9時間[月3回/3時間]          |          |                                    | 役押          | 2 5                       | か月         | その低2                       |              |     |                                       |
| 9            |          |                 |                  |                  |                               |          |                                    |             |                           |            |                            |              |     |                                       |
| 1            |          |                 |                  |                  | 容験文摄、余暇文摄、100吨間(土、目/00        | a)       |                                    |             |                           |            |                            |              |     |                                       |
| 2            |          |                 | 目振っ              | 3か月              | 行動後期、余暇火援、60時間(土、目/6時         | a))      |                                    | -<br>82-101 | 3 4                       | か月         | その振る                       |              | _   |                                       |
| 3            |          |                 |                  |                  |                               |          |                                    | -           |                           |            | C 00162 -                  |              |     |                                       |
| 4            |          |                 |                  |                  | ④ 単法介書、23日                    |          |                                    | -           |                           |            |                            |              |     | I → → I                               |
| 5            |          |                 | H 40 A           | 4 10 10          |                               |          |                                    | 60.301      | . 3                       | សេខ        | 7.0 (K.)                   |              | - 但 | <b>桜</b> 人力。                          |
| 7            |          |                 | P 107 '2         |                  |                               |          |                                    | 0.54        | * °                       |            | C 0012 4                   |              | _   |                                       |
| 8            |          |                 |                  |                  | 胡怒女海                          |          | ł – – – ł                          | -           |                           |            |                            |              |     |                                       |
| 0 -          |          |                 | - <b>-</b>       | 500              | 14BCAUK                       |          | ( J                                |             |                           | hΒ         | # -                        |              |     |                                       |
| 1 5          | 7.5      |                 | 日間の              | 3/09月            |                               |          |                                    | No. BI      | 2                         | 01.04      | その性な                       |              |     |                                       |
| 2            |          | _               |                  |                  |                               | <b>A</b> |                                    |             |                           |            |                            |              |     |                                       |
| •            |          | コシート/時          | 間計昇 / 豕族構成図      | <u>4 /1_18†@</u> | ]柔/1_2計画柔週/現状別紙:              |          | 祆別紙2/別紙2 <u>~</u> 1計画~             | 225         | <u>†画週/3_1モニタ/3_</u>      | 2t=:       | 3週/😓/                      |              |     |                                       |

提供事業者名(担当者名)以外は、「1\_1計画案」等の内容が反映されます。提供事業者名(担当者名)の項目のみ、直接入力してください。 それ以外の項目について変更を加える場合も直接入力して変更してください。

#### 11 各シートの説明「2\_2計画週」

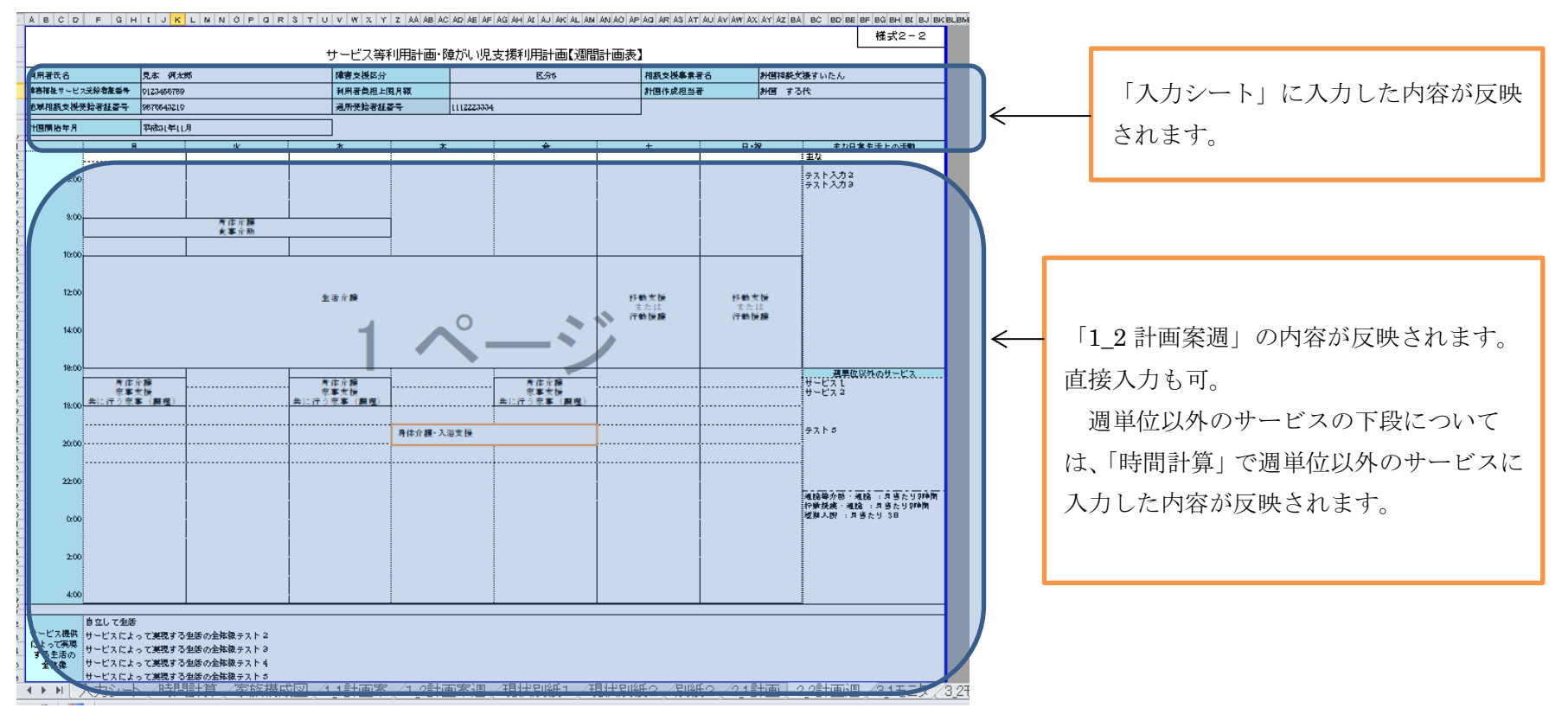

【週間計画表の修正方法について】

週間計画表の部分については、画像貼り付け機能を使用しているため、セルに直接入力して変更することはできませんが、図形を挿入する方 法(「14 週間計画表の作成について」で説明)であれば、新しい内容を足すことは可能です。既存の内容を削除したい場合は、「1\_2計画 案週」にて修正を行ってください。

#### 12 各シートの説明「3\_1モニタ」

| ABCO     | DEFGHI                | JKLM          | NOPQRS               | TUVWXYZAA ABAC        | AD AE AF AG AH A AJ A | K AL AM AN AO AP AO AR /         | S AT AU AV AW | AX AY AZ BA              | BB BC BD BE        | BF BG BH B BJ BK BL BM | Bh         | 「入力シート」に入力した内容が反映   |
|----------|-----------------------|---------------|----------------------|-----------------------|-----------------------|----------------------------------|---------------|--------------------------|--------------------|------------------------|------------|---------------------|
|          |                       |               |                      | Fニタリング報告書(継続サー        | ビス利用支援・課題             | 堂がい児支接利申接助                       | 1)            |                          |                    | 様式3−1                  |            |                     |
| 利用者氏名    |                       | 見本 例太郎        | 3                    |                       |                       | 区分5                              | が<br>相談支援事業者名 | 8+0<br>840               | 画相談支援すいた<br>あ、オネ44 | :6                     | $\swarrow$ | されます。               |
| 地域相談支援受  | 入5.48-4111番号<br>給者証备号 | 9876543210    |                      | 利用者其担工限月期<br>通所受給者証备号 | 1112223334            |                                  | 计进行中央分互曲中面    | are                      | 8 9 OIX            |                        |            |                     |
| 計画案作成日   | 平成31年10月              | 10日 E_        | タリング開始年月 平           | 成31年12月 モニタリング月       | 1b/A                  | 「こと(毎月) :                        | 利用者同意署名樹      |                          |                    |                        |            |                     |
| 総合援助1テス  | 卜総合援助 2               |               | 総合的な援助の方針            |                       |                       |                                  | 全休(           | 0状況                      |                    |                        | R          | 「2_1 計画」の内容が反映されます。 |
| 優先<br>順位 | 支援目標                  | 達成時期          | サービス提供状況             | 本人の感想・<br>満足度         | 支援目標の達成度<br>(ニーズの充足度) | 今後の課題。<br>解決方法<br>(残された課題、新たな課題) | サービス<br>構築の変更 | ★画変更の必要性<br>サービス<br>単の序型 | 生<br>通用計画の<br>客号   | その他留意事項                |            | 直接入力も可。             |
| 1        |                       | 3か月           |                      |                       |                       |                                  |               |                          |                    |                        |            |                     |
| 2 目標2    |                       | 2か月           |                      | -                     |                       |                                  |               |                          |                    |                        |            |                     |
| 3 目標3    |                       | 3か月           |                      |                       |                       |                                  |               |                          |                    |                        | <`         | 直接入力。               |
| 4 目標 4   |                       | 4か月           |                      |                       |                       |                                  |               |                          |                    |                        |            |                     |
| 5 目標5    |                       | 5か月           |                      |                       |                       |                                  |               |                          |                    |                        |            |                     |
|          | ションノは同日子              | 6か月<br>(家)所構成 | 図 <u>∕1_1≣T⊞</u> ₩,∕ | 1_4日回来週 / 坑1人別砌1 / -  | 元1人が現代とく方開設とく。        | 4_1510/2_25100/0_3               |               | G                        | ,<br>,             |                        |            |                     |

直接入力する項目の中で「計画変更の必要性」の各項目については、ドロップダウンリストから「有り」「無」を選択してください。(「有り」 「無」以外の文字を入力することはできません)また、「有り」を選択した場合にはセルの色がピンクに変わります。

#### 13 各シートの説明「3\_2モニタ週」

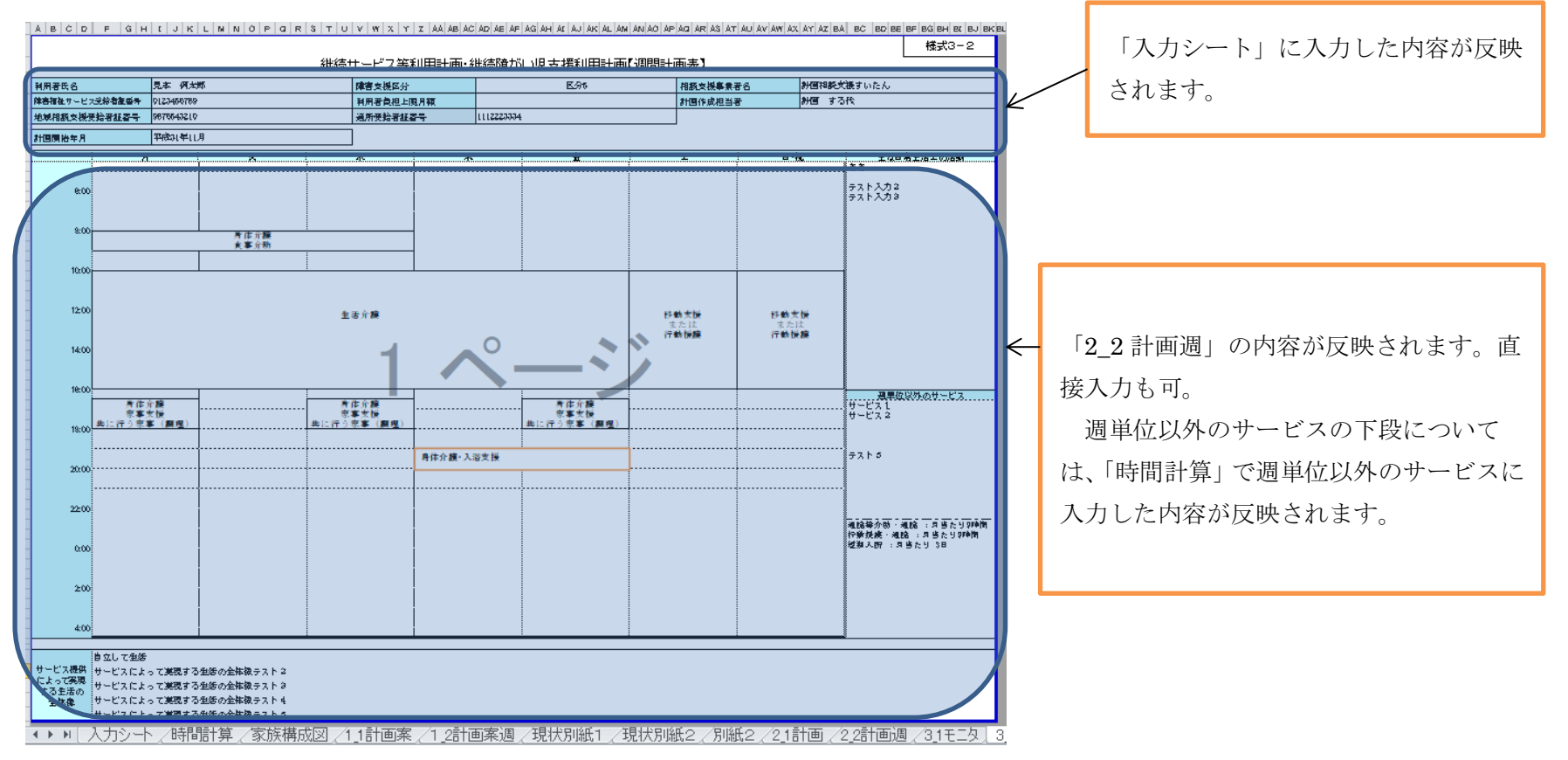

#### 14 週間計画表の作成について

シート「1\_2計画案週」「別紙2」「2\_2計画週」「3\_2モニタ週」にて作成する週間計 画表については、シート「1\_2計画案週」で作成した内容がシート「別紙2」「2\_2計画週」 へ、シート「2\_2計画週」で変更した内容がシート「3\_2モニタ週」に反映します。 週間計画表の作成方法は以下の3パターンあります。

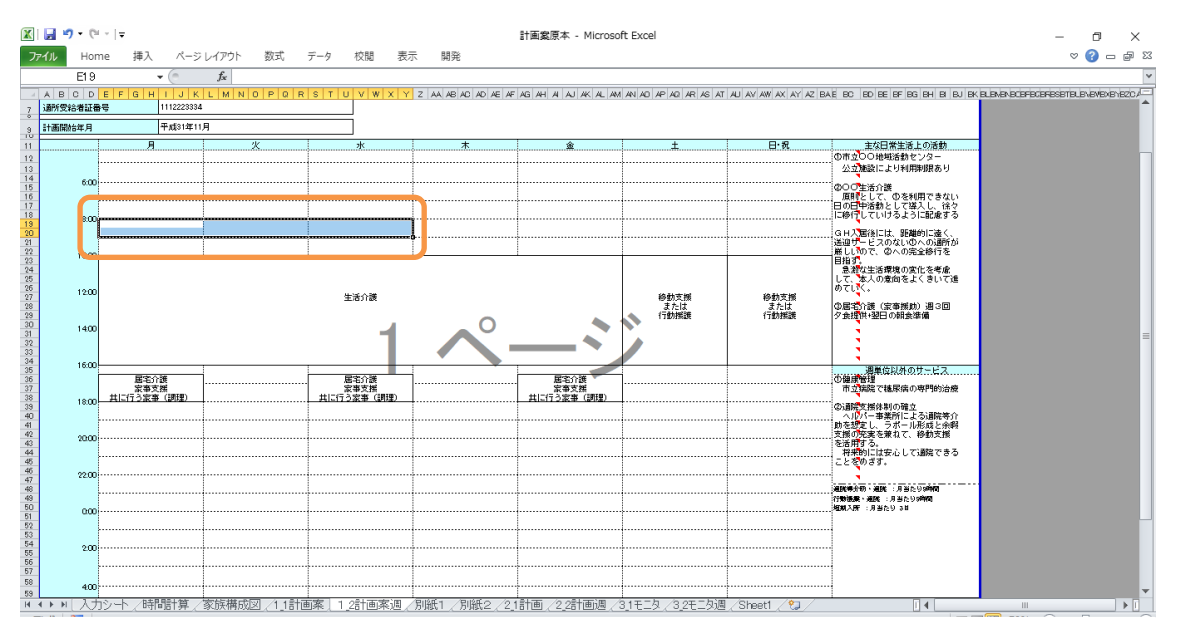

#### パターン1:セルを結合して作成する方法

サービス等を表示させたいセル範囲を選択してください。1コマ30分になります。

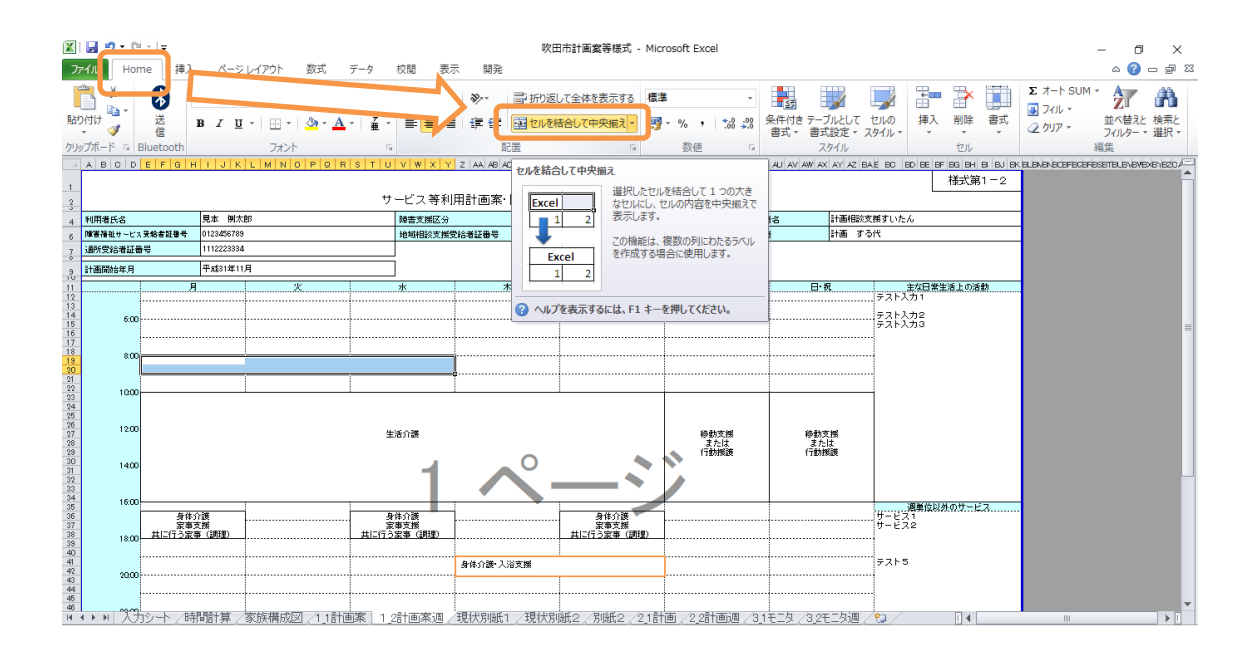

ツールバーの「home」のタブの中の「セルを結合して中央揃え」を選択(様式では、1回の選択でセルの元々のセルの結合が解除されてしまうので、2回選択し、対象範囲が結合されることを確認してください)

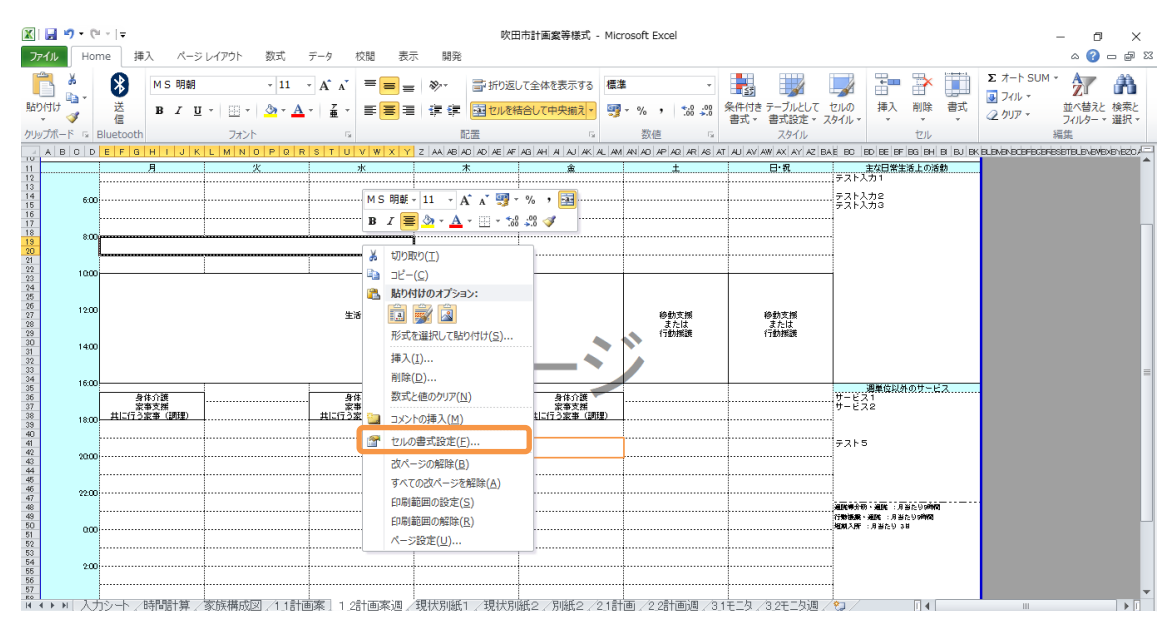

結合したセルを選択したまま、右クリックして、「セルの書式設定」を選択してください。

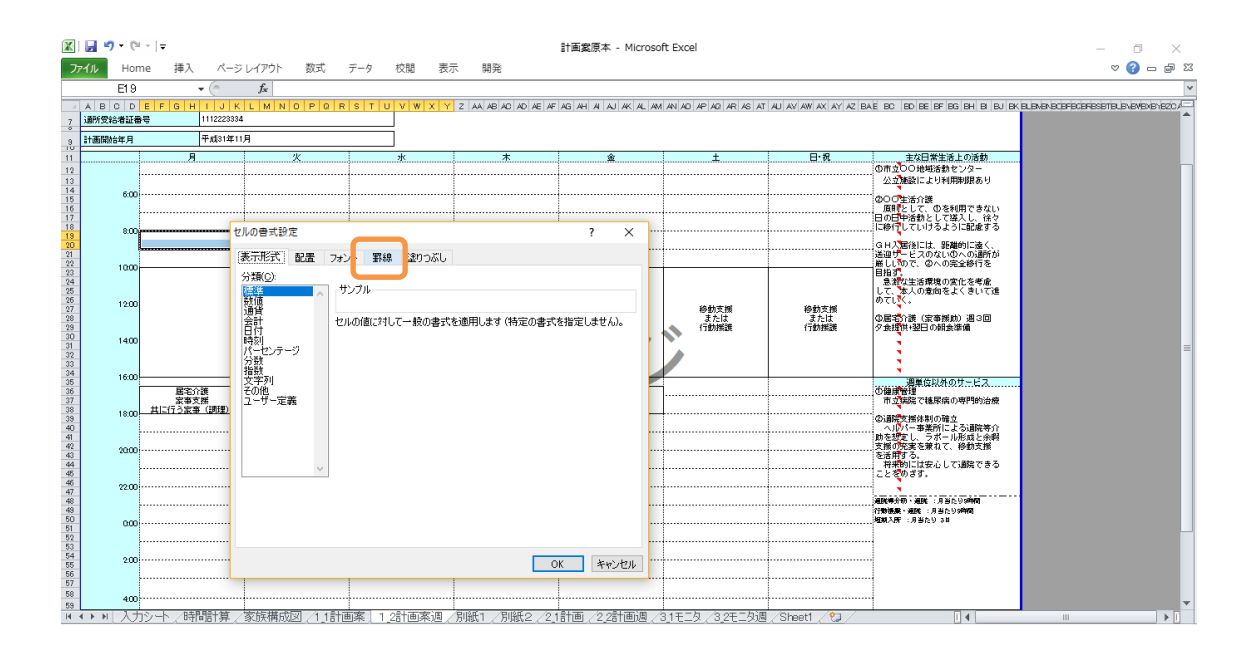

「罫線」のタブを選択してください。

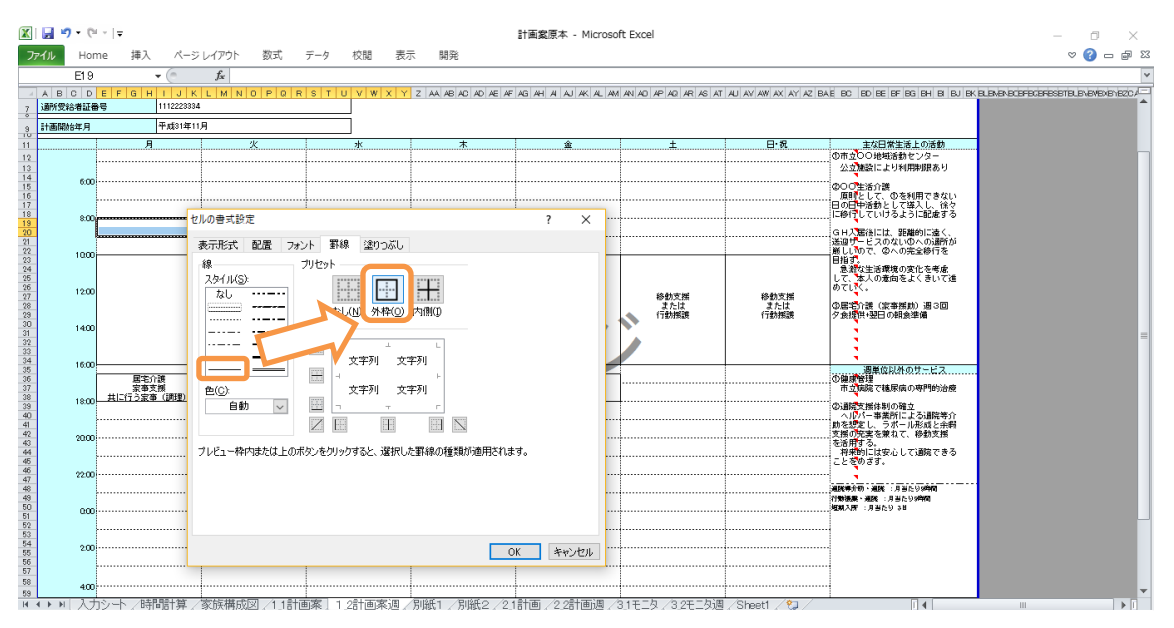

スタイルの中の右側一番下の線スタイルを選択し、「外枠」を選択して、「OK」を選択してください。

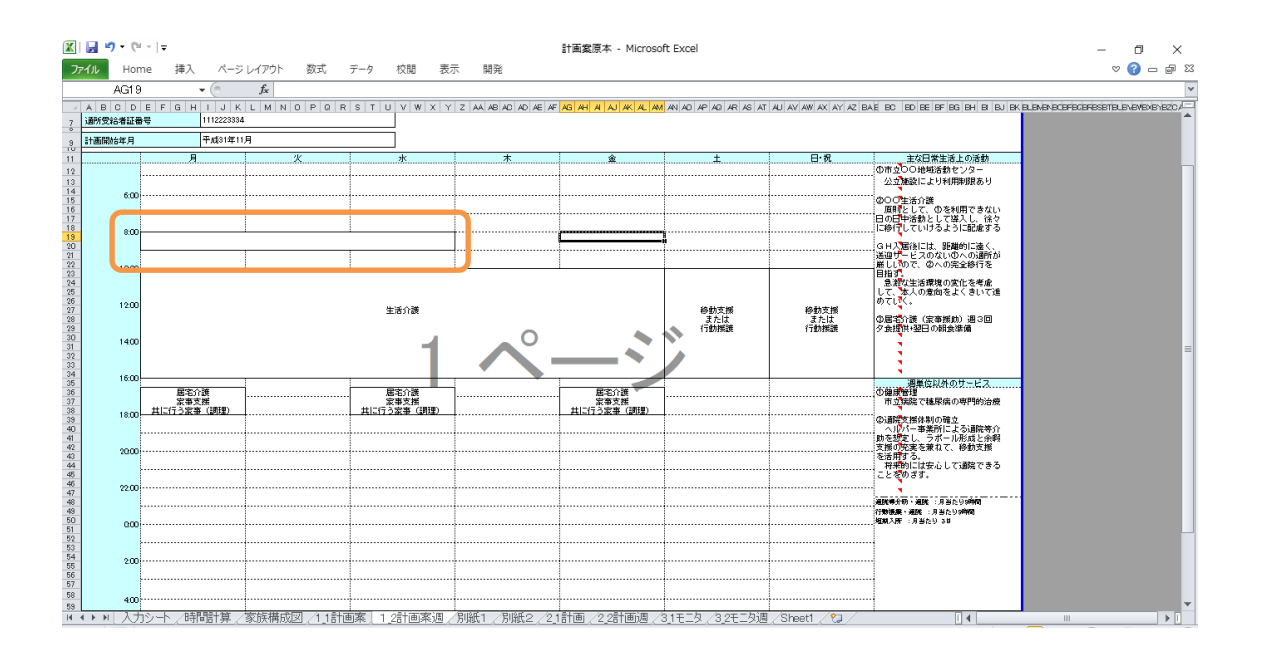

設定した範囲の罫線が囲まれます。

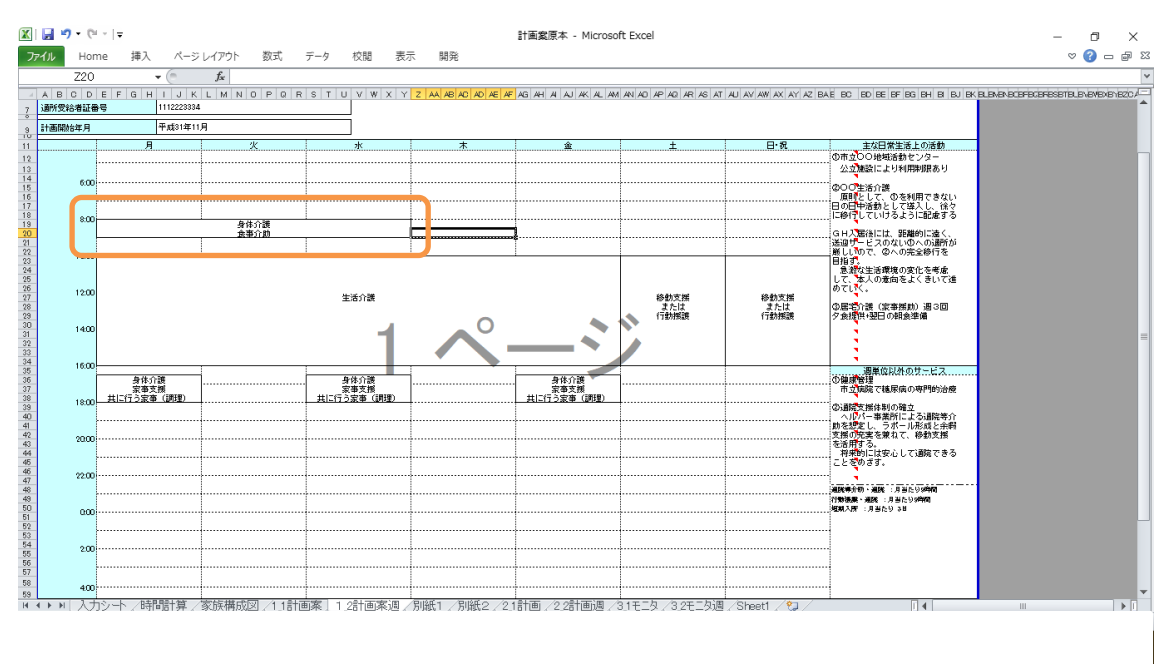

新しくセルの中に文字を入力し、作成完了。

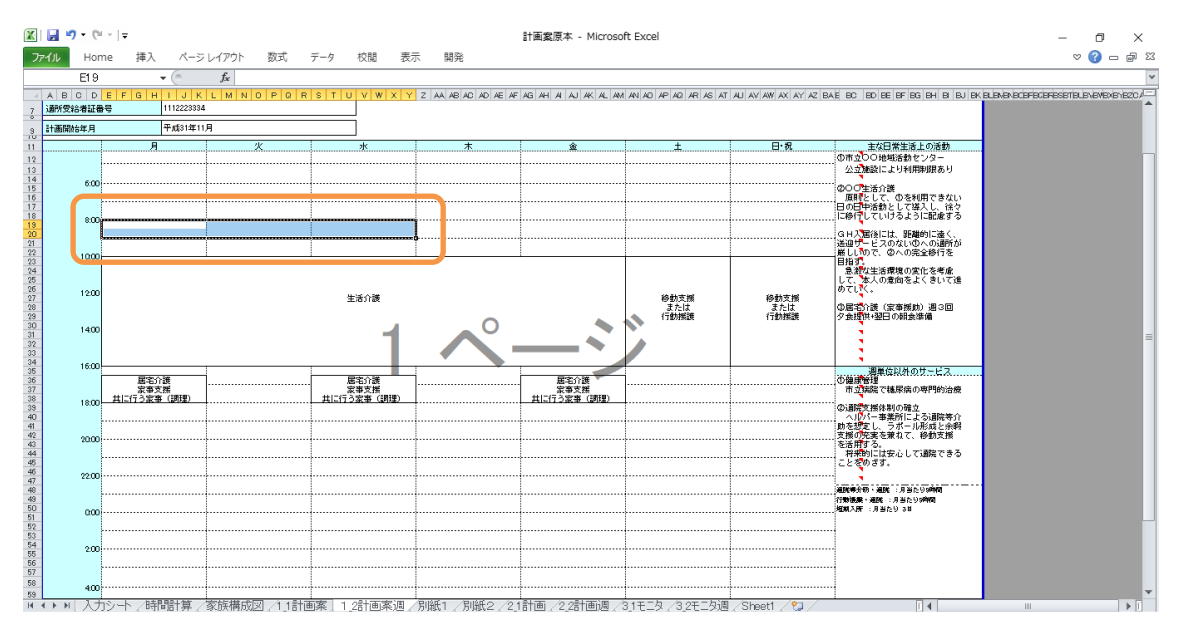

パターン2:書式設定を利用して作成する方法

サービス等を表示させたいセル範囲を選択してください。1コマ30分になります。

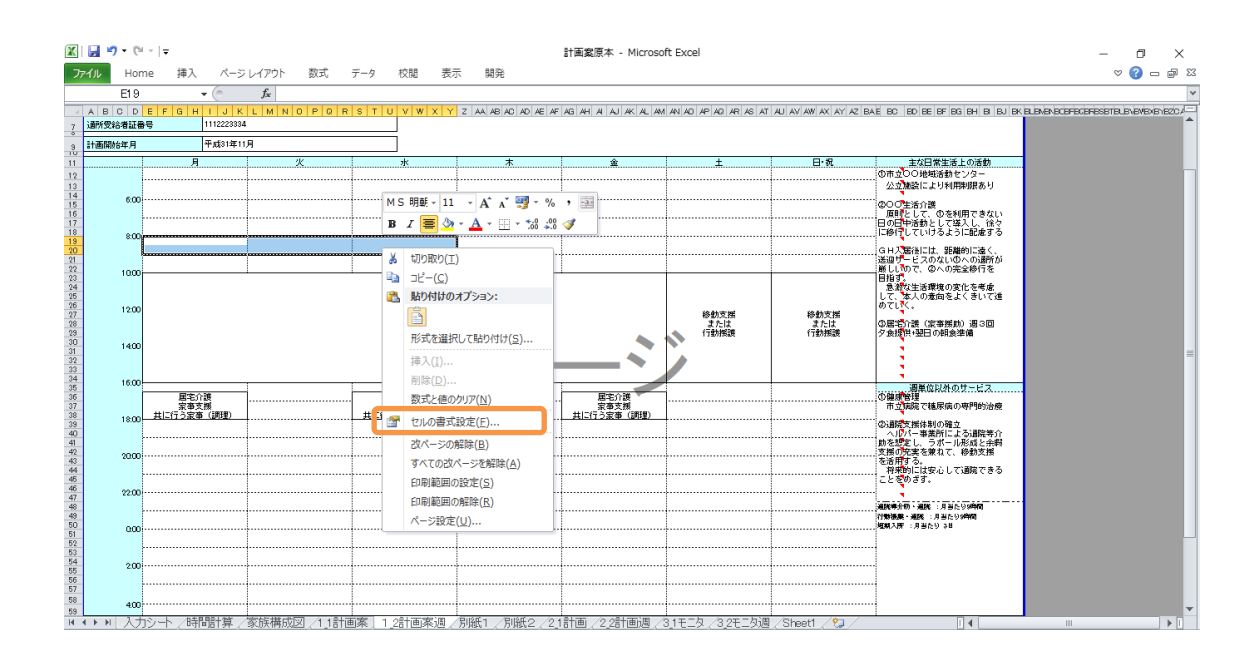

右クリックして、「セルの書式設定」を選択してください。

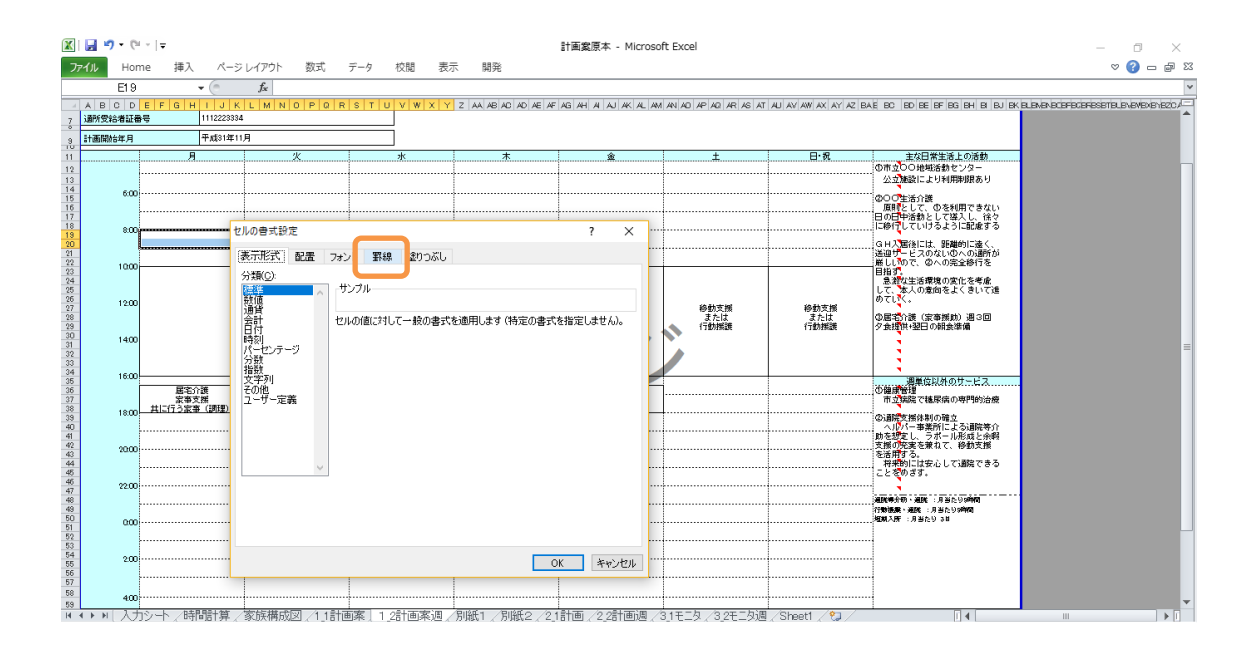

「罫線」のタブを選択してください。

| Print         扱入         A-P3 レ(プ)         数式         データ         校園         大田         C         C <thc< th=""> <thc< th=""></thc<></thc<>                                                                                                    | 🗶 🛃 🍠 🗸 (        | (°                                   |                                                                                                    |                                         |                     | 計画案原本 - Micr      | osoft Excel |                |                   |                                               | - 0 ×                                   |
|----------------------------------------------------------------------------------------------------|------------------|--------------------------------------|----------------------------------------------------------------------------------------------------|-----------------------------------------|---------------------|-------------------|-------------|----------------|-------------------|-----------------------------------------------|-----------------------------------------|
| E19     •     A       2     Internet     Internet       2     Internet     Internet       3     Internet     Internet       3     Internet     Internet       3     Internet     Internet       4     Internet     Internet       4     Internet     Intern                                                                                                    | 7711 Ho          | ome 挿入 ペー                            | ージレイアウト 数式                                                                                                    | データ 校閲 表示                               | 、 開発                |                   |             |                |                   |                                               | ∞ 🖓 🗕 🖓 🛛                               |
| A B C D E F F D H         I K L M N D P D R S T D Y W X Y Z AA 40 0 A A A A A A A A A A A A A A A A                                                                                                    | E1               | 9 • (*                               | $f_{x}$                                                                                                    |                                         |                     |                   |             |                |                   |                                               | ¥                                       |
| Production         Factor (P)           Production         Production                                                                                                    | ABC[<br>7]通所受給者証 | D <mark>EFGHIJ</mark><br>I∰号 1112223 | K L M N O P O R<br>3334                                                                                            | STUVWXY                                 | Z AA AB AC AD AE AF | AG AH AI AJ AK AL | AM AN AO    | 4P AQ AR AS AT | AU AV AW AX AY AZ | BAE EC ED EE EF EG EH BIBJEKELEN              | er bobriscerissistist, snæverien iszo / |
| 11         月         米         末         車         土         日.R         社区開業量との読め<br>(の)<br>(の)<br>(の)<br>(の)<br>(の)<br>(の)<br>(の)<br>(の)<br>(0)<br>(0)<br>(0)<br>(0)<br>(0)<br>(0)<br>(0)<br>(0)<br>(0)<br>(0                                                                                                    | 3 計画開始年月         | 平成31年                                | 年11月                                                                                                    |                                         |                     |                   |             |                |                   |                                               |                                         |
| 600       000       000       000       000       000       000       000       000       000       000       000       000       000       000       000       000       000       000       000       000       000       000       000       000       000       000       000       000       000       000       000       000       000       000       000       000       000       000       000       000       000       000       000       000       000       000       000       000       000       000       000       000       000       000       000       000       000       000       000       000       000       000       000       000       000       000       000       000       000       000       000       000       000       000       000       000       000       000       000       000       000       000       000       000       000       000       000       000       000       000       000       000       000       000       000       000       000       000       000       000       000       000       000       000       000       0                                                                                                    | 11               | 月                                    | <u></u> <u>.</u> <u>.</u> <u>.</u> <u>.</u> <u>.</u> <u>.</u> <u>.</u> <u>.</u> <u>.</u> <u>.</u> <u>.</u> <u></u> | <u>*</u>                                | *                   | <u></u>           |             | ±              | 日・祝               | 主な日常生活上の活動                                    |                                         |
| 600         000         000         000         000         000         000         000         000         000         000         000         000         000         000         000         000         000         000         000         000         000         000         000         000         000         000         000         000         000         000         000         000         000         000         000         000         000         000         000         000         000         000         000         000         000         000         000         000         000         000         000         000         000         000         000         000         000         000         000         000         000         000         000         000         000         000         000         000         000         000         000         000         000         000         000         000         000         000         000         000         000         000         000         000         000         000         000         000         000         000         000         000         000         000         000         000 </td <td>12</td> <td></td> <td></td> <td></td> <td></td> <td></td> <td></td> <td></td> <td></td> <td>公立施設により利用利限あり</td> <td></td>                                                                                                    | 12               |                                      |                                                                                                    |                                         |                     |                   |             |                |                   | 公立施設により利用利限あり                                 |                                         |
| BOD         DUDの東京設定         2         日のにかられとて変し、他なう           1000         東京形式<配置                                                                                                    | 14 60            |                                      |                                                                                                    |                                         |                     |                   |             |                |                   |                                               |                                         |
| Provide Albs/2     Provide Albs/2     Provide Albs/2     Provide Albs/2       1000     Image: Albs/2     Image: Albs/2     Image: Albs/2       1000     Image: Albs/2     Image: Albs/2     Image:                                                                                                    | 17               | ~                                    |                                                                                                    |                                         |                     | 2 2               | 1           |                |                   | 日の日中活動として導入し、徐々<br>に移行していけるように配慮する            |                                         |
| 1000         表示形式         記述         アナナ         評単         200,000           1400         アナナ         評単         第0,000         第4,000         第4,000 <td>19 0.0</td> <td></td> <td>セルの音丸設定</td> <td></td> <td></td> <td>r X</td> <td></td> <td></td> <td></td> <td>GH入居後には、距離的に遠く、</td> <td></td>                                                                                                    | 19 0.0           |                                      | セルの音丸設定                                                                                                    |                                         |                     | r X               |             |                |                   | GH入居後には、距離的に遠く、                               |                                         |
| 1200       1400       7/10°       1400       7/10°       1400       1400       1400       1400       1400       1400       1400       1400       1400       1400       1400       1400       1400       1400       1400       1400       1400       1400       1400       1400       1400       1400       1400       1400       1400       1400       1400       1400       1400       1400       1400       1400       1400       1400       1400       1400       1400       1400       1400       1400       1400       1400       1400       1400       1400       1400       1400       1400       1400       1400       1400       1400       1400       1400       1400       1400       1400       1400       1400       1400       1400       1400       1400       1400       1400       1400       1400       1400       1400       1400       1400       1400       1400       1400       1400       1400       1400       1400       1400       1400       1400       1400       1400       1400       1400       1400       1400       1400       1400       1400       1400       1400       1400       1400       1400       1400                                                                                                    | 22 100           |                                      | 表示形式 配置 フォン                                                                                                    | 小 [野線] 塗りつぶし                            |                     |                   | _           |                |                   | 通道サービスのないのへの通知が<br>厳しいので、②への完全移行を             |                                         |
|                                                                                                    | 24 25            |                                      | 線<br>2.54()L(S):                                                                                                   |                                         |                     |                   |             |                |                   | 急調な生活環境の変化を考慮<br>して、本人の意向をよくきいて進              |                                         |
| 1400       1400       1400       1400       1400       1400       1400       1400       1400       1400       1400       1400       1400       1400       1400       1400       1400       1400       1400       1400       1400       1400       1400       1400       1400       1400       1400       1400       1400       1400       1400       1400       1400       1400       1400       1400       1400       1400       1400       1400       1400       1400       1400       1400       1400       1400       1400       1400       1400       1400       1400       1400       1400       1400       1400       1400       1400       1400       1400       1400       1400       1400       1400       1400       1400       1400       1400       1400       1400       1400       1400       1400       1400       1400       1400       1400       1400       1400       1400       1400       1400       1400       1400       1400       1400       1400       1400       1400       1400       1400       1400       1400       1400       1400       1400       1400       1400       1400       1400       1400       1400                                                                                                          | 26<br>27<br>120  | 20                                   | なし                                                                                                    |                                         |                     |                   |             | 移動支援           | 移動支援              | めていべ。                                         |                                         |
| 1400       第140         1600       第2016         1600       第2016         1600       第2016         1600       第2016         1600       第140         1600       第140         1600       第140         1600       第140         1600       第140         1600       第140         1600       第140         1600       100         1600       100         1600       100         1600       100         1600       100         1600       100         1600       100         1600       100         1600       100         1600       100         1600       100         1600       100         1600       100         1600       100         1600       100         1600       100         1600       100         1600       100         1600       100         1600       100         1700       100         1700       100         1700       100 </td <td>28 29 30</td> <td></td> <td></td> <td>なし(N) 朴粋(の)</td> <td>内側①</td> <td></td> <td></td> <td>または<br/>行動揺譲</td> <td>または<br/>行動接護</td> <td>の第三(1歳(家事務助)週3回<br/>夕食提供+翌日の朝食準備</td> <td></td>                                                                                                    | 28 29 30         |                                      |                                                                                                    | なし(N) 朴粋(の)                             | 内側①                 |                   |             | または<br>行動揺譲    | または<br>行動接護       | の第三(1歳(家事務助)週3回<br>夕食提供+翌日の朝食準備               |                                         |
| 1600     正式2020     第第第第第       1800     正式2020     1000       0000     1000       0000     1000       0000     1000       0000     1000       0000     1000       0000     1000       0000     1000       0000     1000       0000     1000       0000     1000       0000     1000       0000     1000       0000     1000       0000     1000       0000     1000                                                                                                    | 31<br>32<br>32   | 20                                   | 3                                                                                                    |                                         |                     |                   |             |                |                   |                                               | =                                       |
|                                                                                                    | 33 34 160        | n                                    |                                                                                                    | 文字列 文字                                  | [2列]                |                   |             |                |                   |                                               |                                         |
|                                                                                                    | 35 36 37         | 国宅介護                                 |                                                                                                    | - + + + + + + + + + + + + + + + + + + + |                     |                   | -           |                |                   | 適用度以外のサービス<br>の健康管理<br>市力保障で結果症の専問約治療         |                                         |
|                                                                                                    | 38 18:0          | 0 共に行う家畜 (調理)                        | 1 自動 🗸                                                                                                    |                                         |                     |                   |             |                |                   | の通知支援体制の確立                                    |                                         |
| 2000     2000     200     200     200     200     200     200     200     200     200     200     200     200     200     200     200     200     200     200     200     200     200     200     200     200     200     200     200     200     200     200     200     200     200     200     200     200     200     200     200     200     200     200     200     200     200     200     200     200     200     200     200     200     200     200     200     200     200     200     200     200     200     200     200     200     200     200     200     200     200     200     200     200     200     200     200     200     200     200     200     200     200     200     200     200     200     200     200     200     200     200     200     200     200     200     200     200     200     200     200     200     200     200     200     200     200     200     200     200     200     200     200     200     200     200     200     200     200     200     200     200     200     200     200     200     200     200     200     200     200     200     200     200     200     200     200     200     200     200     200     200     200     200     200     200     200     200     200     200     200     200     200     200     200     200     200     200     200     200     200     200     200     200     200     200     200     200     200     200     200     200     200     200     200     200     200     200     200     200     200     200     200     200     200     200     200     200     200     200     200     200     200     200     200     200     200     200     200     200     200     200     200     200     200     200     200     200     200     200     200     200     200     200     200     200     200     200     200     200     200     200     200     200     200     200     200     200     200     200     200     200     200     200     200     200     200     200     200     200     200     200     200     200     200     200     200     200     200     200     200     200     200     200     200 | 40 41            |                                      |                                                                                                    | Z                                       |                     |                   |             |                |                   | ハルバー事業所による通院等介<br>助を認定し、ラボール形成と余暇             |                                         |
|                                                                                                    | 42 280<br>43     |                                      | ・・・・・・・・・・・・・・・・・・・・・・・・・・・・・・・・・・・・・                                                                              | かみかいったすると 遅択した                          |                     | ə.                |             |                |                   | 、 支援の先実を開れて、移動支援<br>を活用する。<br>「おお助けけなん」で通知できる |                                         |
|                                                                                                    | 45 46 000        | ~                                    | . FREE HE BOCKLESSI                                                                                                | // C///// BCC/ BB/(0/                   | CE1400/EXECUTION    | 20                |             |                |                   | ことをのざす。                                       |                                         |
| 45         (1998ar-atr. 7.8 ± 5) wrdt           50         (200                                                                                                    | 47 48            | ~                                    |                                                                                                    |                                         |                     |                   |             |                |                   |                                               |                                         |
|                                                                                                    | 49<br>50 00      |                                      |                                                                                                    |                                         |                     |                   |             |                |                   | 行動振興・通路 : 月当たり3時間<br>短期入院 : 月当たり 3日           |                                         |
|                                                                                                    | 52<br>53         |                                      |                                                                                                    |                                         |                     |                   |             |                |                   |                                               |                                         |
| 5 200 OK 449/t/                                                                                                    | 54<br>55<br>20   |                                      |                                                                                                    |                                         | 0                   | K キャンセル           |             |                |                   |                                               |                                         |
|                                                                                                    | 50               | l                                    |                                                                                                    |                                         |                     |                   | •••••       |                |                   |                                               |                                         |
|                                                                                                    | 59 40            |                                      |                                                                                                    |                                         | mular mular a la s  |                   |             |                |                   |                                               |                                         |

プリセットの「なし」を選択してください。

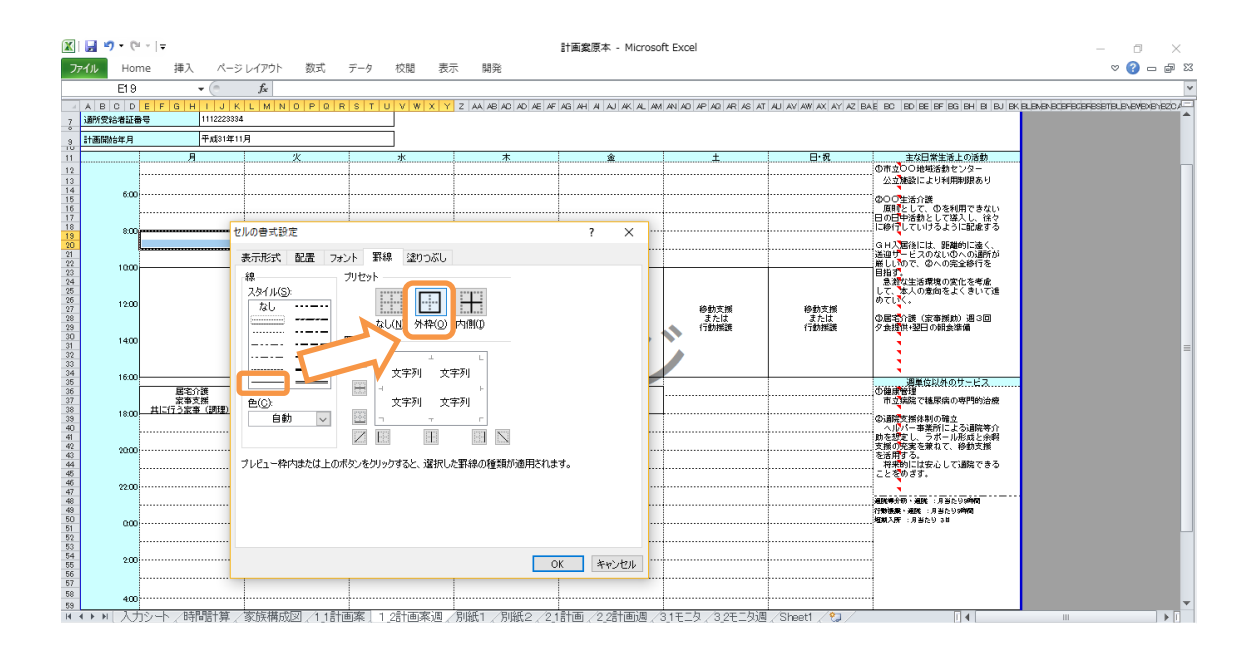

スタイルの中の右側一番下の線スタイルを選択し、「外枠」を選択して、「OK」を選択し てください。

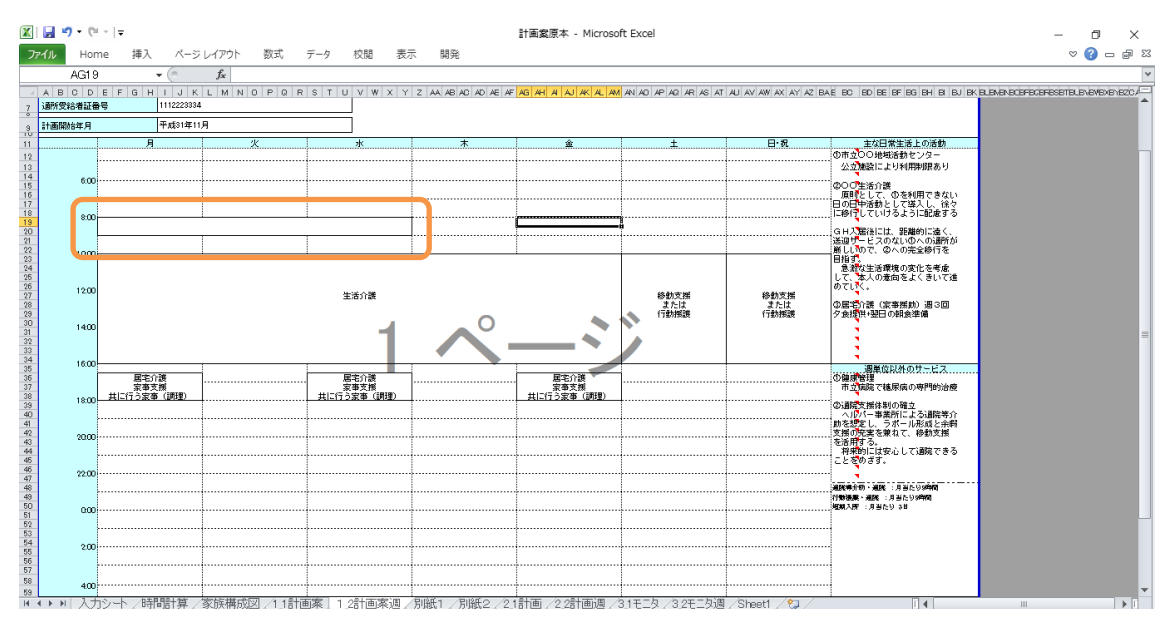

設定した範囲の罫線が囲まれます。

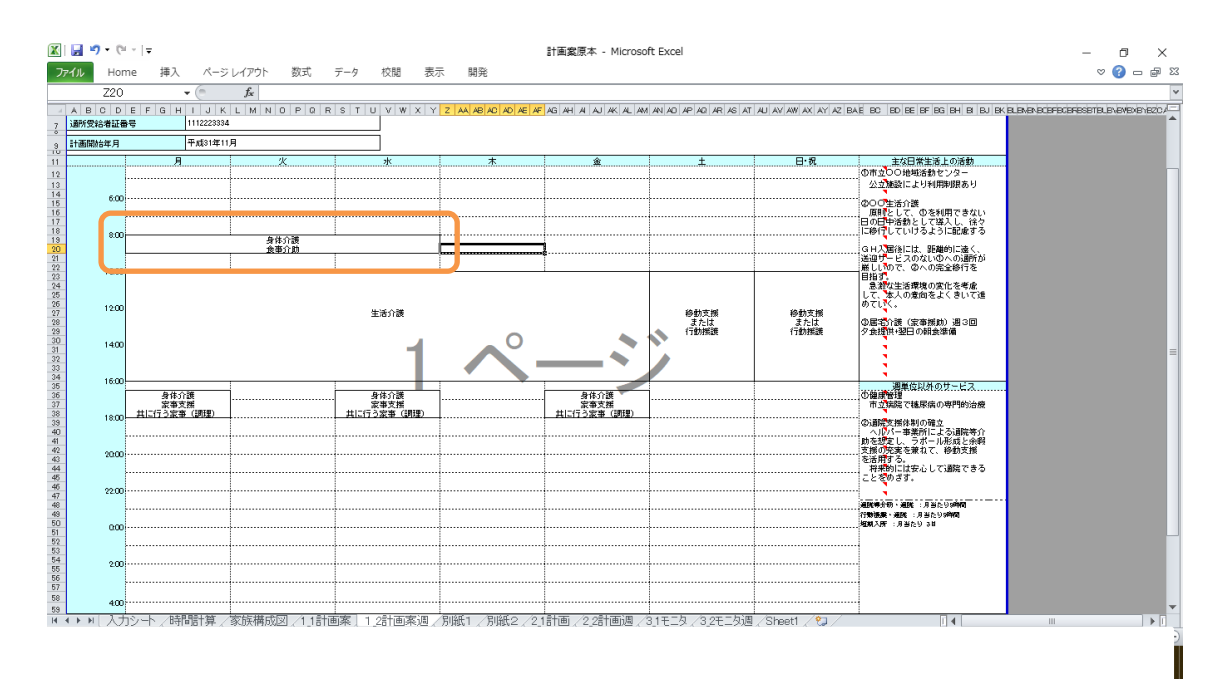

新しくセルの中に文字を入力し、作成完了。

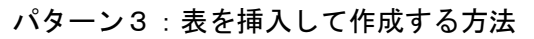

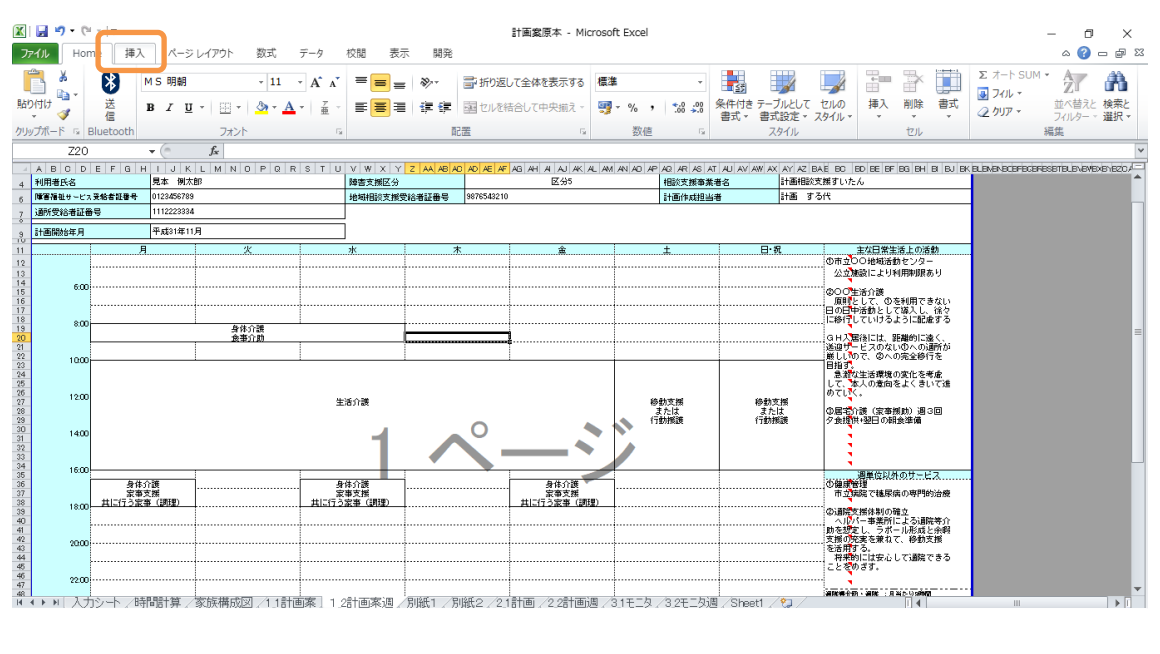

ツールバーの「挿入」のタブを選択してください。

| 🕱   🛃 🍠 🕶 (* - ) =                                                                                                    | 計画業原本 - Microsoft Excel                                                                                                    | – 0 ×                                                                             |
|----------------------------------------------------------------------------------------------------|----------------------------------------------------------------------------------------------------|-----------------------------------------------------------------------------------|
| ファイル Home 挿入 パーク・レイアク 数式 データ 校閲 表示                                                                                                    | 開発                                                                                                    | XX 🖷 🗕 🕥 A                                                                        |
| ビボットラーブル                                                                                                    |                                                                                                    |                                                                                   |
| Z20 · ( ) (RHE                                                                                                    |                                                                                                    | ¥                                                                                 |
| A B O D E F G H I J K         四角形や円、矢印、線、フローチャート記号、吹き           4         利用着氏名         見本例オ           5         厚香預祉サービス系物者証書号         0122455785           す。         す。 | AA         AB         AC         AB         AL         AL         A | eo (ee (er (eg (en (e) (e) (ex (euroradoressetellen.over)))<br>2/                 |
| <ul> <li>         · 適所受給者証备号         · 1112223334         · 1112223334         · ・         · ・         · ・</li></ul>                                                       |                                                                                                    |                                                                                   |
| а) аталактанда (така) на на на на на на на на на на на на на                                                                                                    | 本 金 土 日·雅 の加辺<br>の加辺                                                                                                    | 主な日常生活上の活動<br>                                                                    |
| 14 600<br>16<br>17<br>18 800<br>身件介護                                                                                                    | 000<br>1000<br>1000<br>1001                                                                                                    | 芸活介護<br>として、の名利用できない<br>学習動として選入し、徐令<br>していけるように配慮する<br>=                         |
|                                                                                                    | 0 (4人)<br>二 (14)<br>第 (14)<br>日 昭昭<br>日<br>日 昭昭<br>日<br>日<br>日<br>日<br>日<br>日<br>日<br>日<br>日<br>〇<br>(14)<br>一<br>一<br>二<br>(14)<br>一<br>一<br>二<br>(14)<br>二<br>(14)<br>二<br>(14)<br>二<br>(14)<br>二<br>(14)<br>二<br>(14)<br>二<br>(14)<br>二<br>(14)<br>二<br>(14)<br>(14)<br>(14)<br>(14)<br>(14)<br>(14)<br>(14)<br>(14)                                                                                                    | 都治には、非難時に進く、<br>- ビスのない心への通路が<br>力で、ゆへの完全時行を<br>、<br>など当確現の変化を考慮<br>本人の変術のなどを見いて通 |
| 06 1200<br>1200<br>登<br>20<br>20<br>20<br>20<br>20<br>20<br>20<br>20<br>20<br>20                                                                                           | 修動支援 修動支援 ゆてい<br>または または の運転<br>行動振振 行動振振 分点場                                                                                                    | く。<br>介護(家事務期)週3回<br>供1翌日の明会準備                                                    |
|                                                                                                    |                                                                                                    | _                                                                                 |
| 35<br>36<br>37<br>38<br>38<br>38<br>38<br>38<br>38<br>38<br>38<br>38<br>38                                                                                                 | 日本<br>日本<br>日本<br>日本<br>日本<br>日本<br>日本<br>日本<br>日本<br>日本                                                                                                    | 現異位民外の灯〜にス<br>離歴で穂原病の専門的治療<br>実際体制の確立                                             |
| 40<br>41<br>42<br>43<br>44<br>44<br>44                                                                                                    | へい<br>防御<br>第四の<br>その理<br>その理<br>その理<br>その理<br>その<br>で<br>した<br>の<br>の<br>した<br>の<br>の<br>の<br>の<br>の<br>の<br>の<br>の<br>の<br>の<br>の<br>の<br>の<br>の<br>の                                                                                                    | (- 市美術)による通称等介<br>をし、ラボール形成と余料<br>を整き換えて、移動支援<br>均には安心して通路できる<br>のさず。             |
| ☆ 2200<br>≪ ・ ▶ 入力シート 時間計算 家族構成図 (1.1計画案 1.2計画案 週 /別                                                                                                    | 紙1 /別紙2 /2.1計画 /2.2計画週 /3.1モニタ /3.2モニタ週 /Sheet1 / 2』/                                                                                                    |                                                                                   |

「図形」を選択してください。

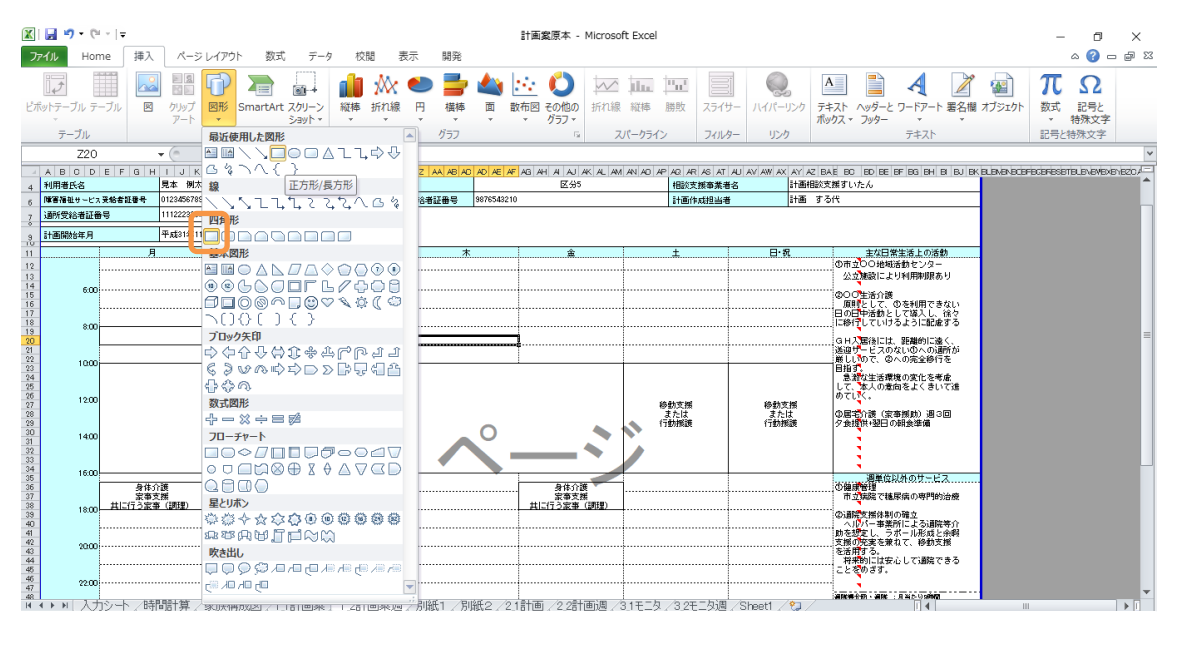

四角形の中の「正方形/長方形」(一番右側)を選択してください。

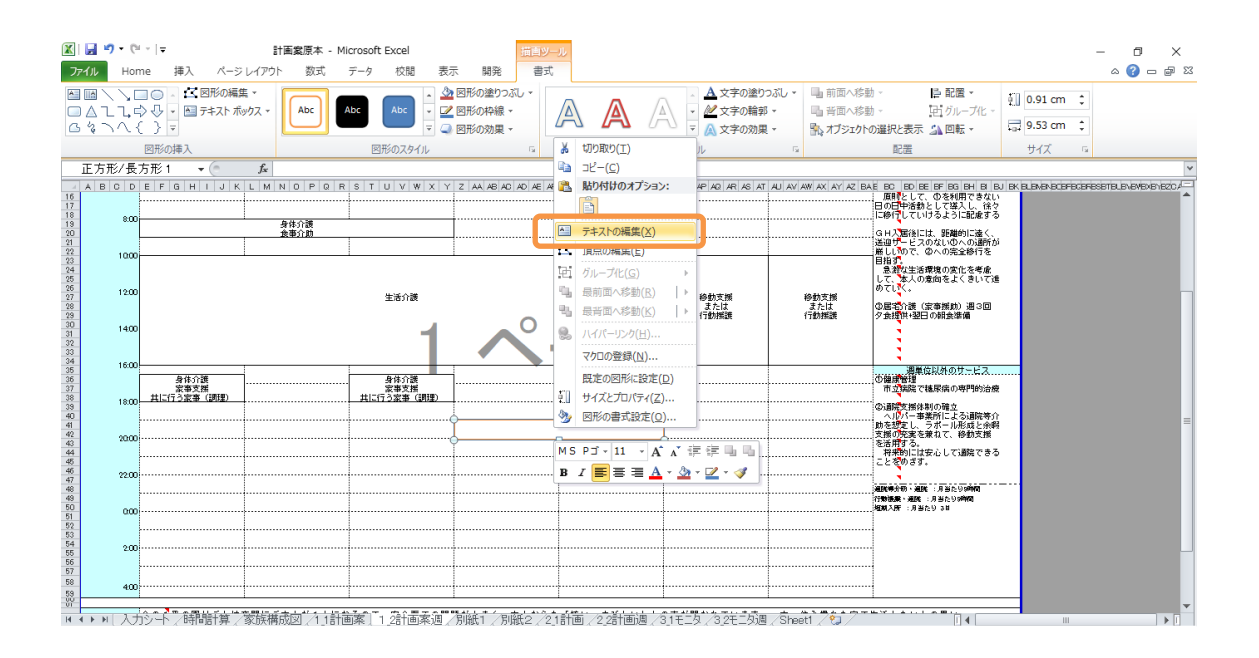

図形を必要な大きさに広げて、表に配置してください。配置した図形を選択し、右クリッ クし、「テキストの編集」をクリックしてください。

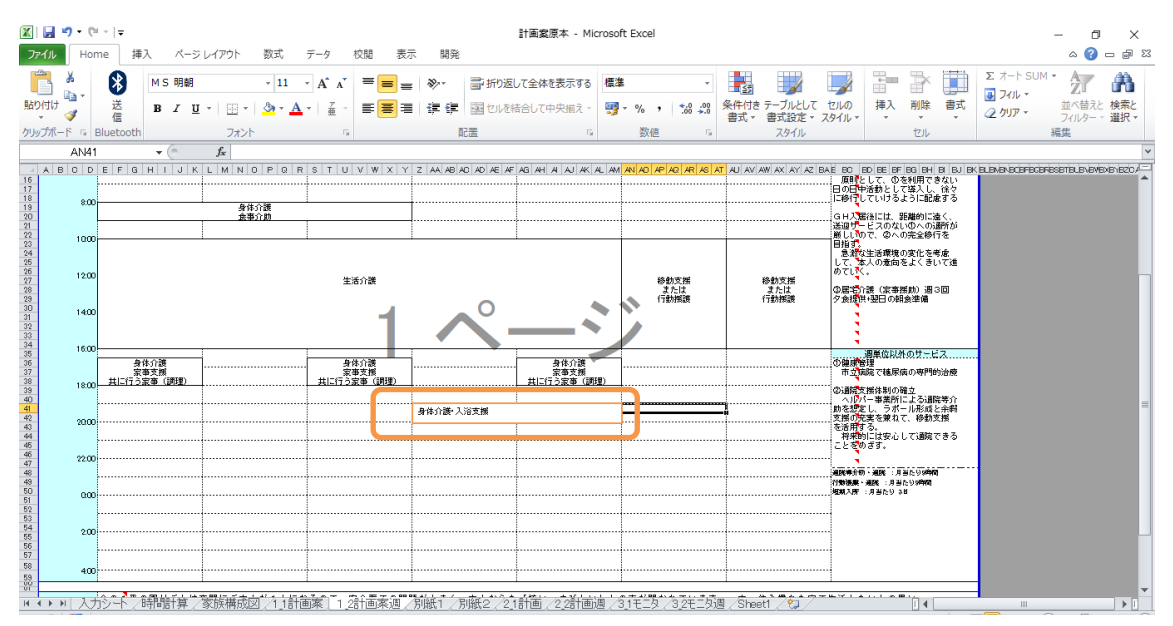

図形の中に文字を入力し、作成完了。

#### 15 社会関係図の作成について

シート「別紙1」の社会関係図は、エクセルの SmartArt(スマートアート)機能で表示した表に入力することによって作成します。

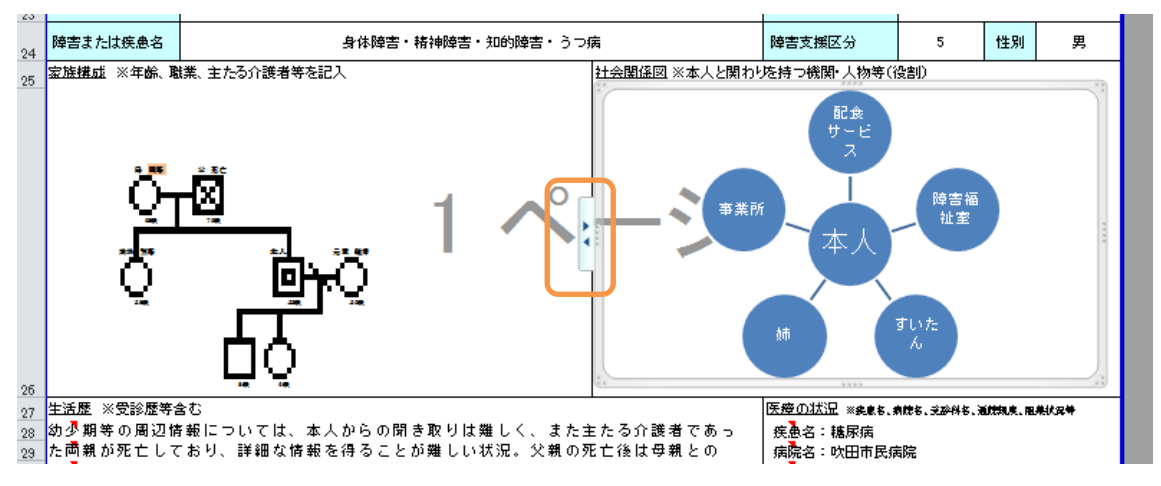

マウスポインタを社会関係図の図形の上に移動させ、クリックし、▲▼つきのバーをクリ

ックしてください。

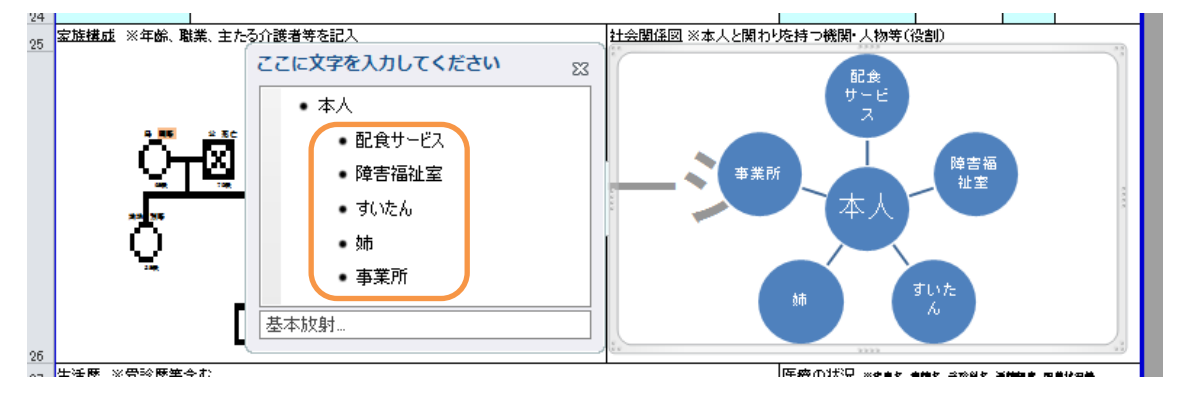

表に文字入力できるウィンドウが表示されるので、「・」のところに文字入力をすると図形 の中に入力した内容が表示されます。

図形を追加する方法

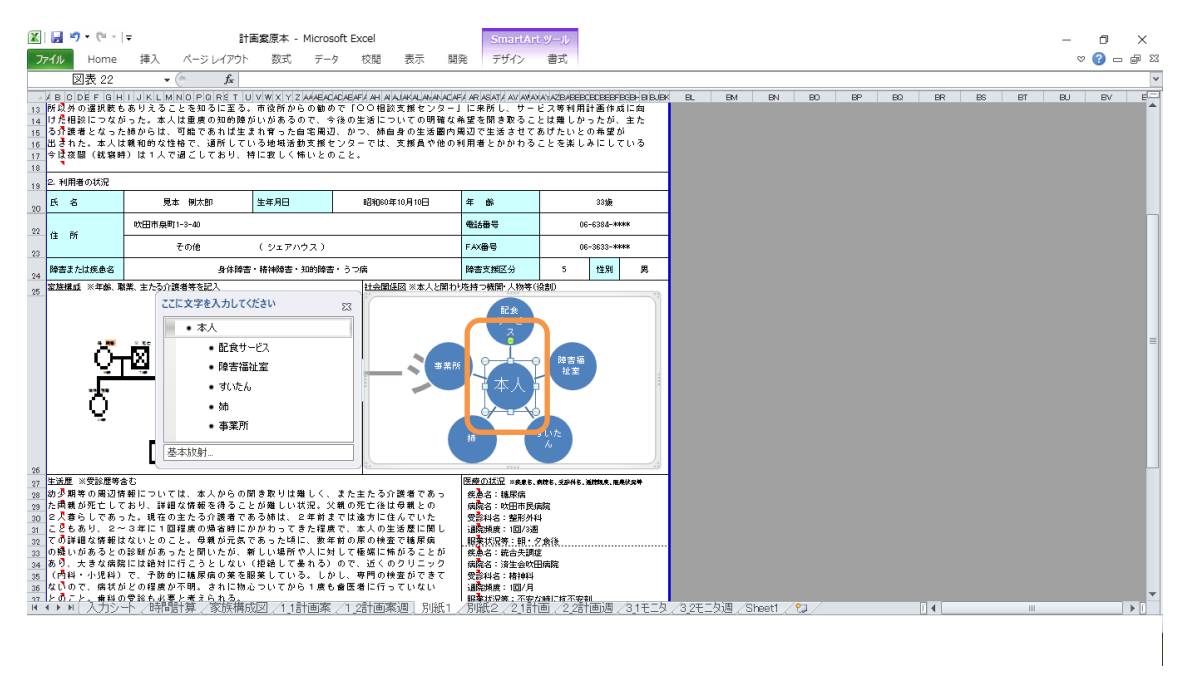

図形の中の図を1つ選択し右クリックしてください。

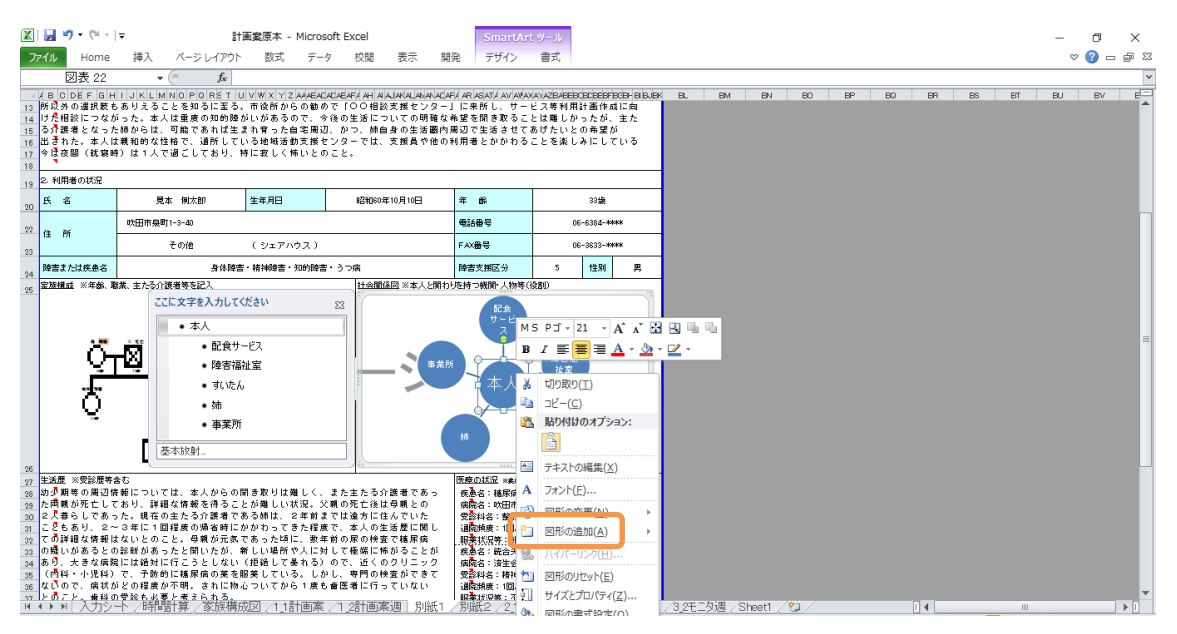

「図形の追加」を選択してください。

|                                                                           |                                                                                                  | • (°I -                                                                                                  | Ŧ                                                                                                    | 81                                                                                                    | 画案原本 - Mi                                                                                                    | crosoft Exe                                                                                                    | cel                                                                                                    |                                                                                                    | Smart                                                                                                    | tArt ツ-                                                                                                    | -JL                                                                                                    |                                                           |    |       |    |             | _         | ٥      | ×    |
|---------------------------------------------------------------------------|--------------------------------------------------------------------------------------------------|----------------------------------------------------------------------------------------------------|----------------------------------------------------------------------------------------------------|----------------------------------------------------------------------------------------------------|----------------------------------------------------------------------------------------------------|----------------------------------------------------------------------------------------------------|----------------------------------------------------------------------------------------------------|----------------------------------------------------------------------------------------------------|----------------------------------------------------------------------------------------------------|----------------------------------------------------------------------------------------------------|----------------------------------------------------------------------------------------------------|-----------------------------------------------------------|----|-------|----|-------------|-----------|--------|------|
| 77                                                                        | イル                                                                                               | Home                                                                                                    | 挿入                                                                                                    | ページ レイアウト                                                                                                    | 数式                                                                                                    | データー オ                                                                                                    | 交閲 表示                                                                                                    | 開発                                                                                                    | デザイン                                                                                                    | > 書                                                                                                    | 式                                                                                                    |                                                           |    |       |    |             | $\otimes$ | () — d | FZ 6 |
|                                                                           | 2                                                                                                | ]表 22                                                                                                    | -                                                                                                    | ( <i>f</i> x                                                                                                    |                                                                                                    |                                                                                                    |                                                                                                    |                                                                                                    |                                                                                                    |                                                                                                    |                                                                                                    |                                                           |    |       |    |             |           |        | ~    |
| 13<br>14<br>15<br>16<br>17<br>18                                          | BCI<br>所以外<br>けた相調<br>るされ<br>今は夜                                                                 | DEFGH<br>の選択数も<br>設につなか<br>者となった<br>も。<br>本人は<br>間<br>(就職時                                               | IJKLM<br>5ありえるこ<br>5った。本人<br>5舗和的な性<br>1)は1人で                                                                                                    | NOPORST L<br>とを知るに至る。<br>、は重度の知的障?<br>可能であれば生;<br>!格で、通所してし<br>'過ごしており、*                                                                                                    | ▼W×YZAA<br>市役所からの<br>りいがあるので<br>まれ育った自宅<br>いる地域活動支<br>きに変しく怖い                                                                                                    | AECCCAEF<br>回勧めで「O<br>、 今後の生<br>調辺、 かつ-<br>説をつこと。                                                                                                    | AHAAA AAAA<br>O相談支援を<br>活についての<br>、姉自身の生気<br>では、支援員                                                                                                    | - ALAFA<br>フター」  <br>月確な希望<br>舌圏内周5<br>や他の利見                                                                                          | AR ASAT/AV<br>こ来所し、ち<br>記を開き取る<br>辺で生活させ<br>用者とかかれ                                                                                                    | MAXANA<br>オービス<br>うことは<br>さてあげ<br>ウスニレ                                                                                                    | 22-04EEDCD54EFBD54-BBJ6K BL<br>等利用計画作成に向<br>響しかったが、主た<br>たいとの希望が<br>本述しみにしている<br>切り取り( <u>T</u> )<br>いと。(C)                                                                                                    | EM EN                                                     | BO | BP BQ | BR | es et       | BU        | BV     | e    |
| 19                                                                        | 2. 利用詞                                                                                           | 皆の状況                                                                                                    |                                                                                                    |                                                                                                    |                                                                                                    |                                                                                                    |                                                                                                    |                                                                                                    |                                                                                                    |                                                                                                    | し (ご)<br>はり付けのオプション:                                                                                                    |                                                           |    |       |    |             |           |        |      |
| 20                                                                        | 氏名                                                                                               |                                                                                                    | 見                                                                                                    | 本例太郎                                                                                                    | 生年月日                                                                                                    |                                                                                                    | 昭和60年10月10日                                                                                                    | ź                                                                                                    | ∓ BŘ                                                                                                    |                                                                                                    | 3 · · · ·                                                                                                    |                                                           |    |       |    |             |           |        |      |
| 22                                                                        | 住所                                                                                               |                                                                                                    | 吹田市泉町                                                                                                    | [1-3-40                                                                                                    |                                                                                                    |                                                                                                    |                                                                                                    | 4                                                                                                    | 副計畫号                                                                                                    |                                                                                                    |                                                                                                    |                                                           |    |       |    |             |           |        |      |
| 23                                                                        |                                                                                                  |                                                                                                    |                                                                                                    | その他                                                                                                    | (シェアハウス                                                                                                    | 3)                                                                                                    |                                                                                                    | F                                                                                                    | 'AX番号                                                                                                    | A                                                                                                    | フォント(F)                                                                                                    |                                                           |    |       |    |             |           |        |      |
| 24                                                                        | 障害また                                                                                             | は疾患名                                                                                                    | AK                                                                                                    | 身体障害                                                                                                    | ・精神障害・知ら                                                                                                    | 9時書・うつ#                                                                                                    | 1<br>1                                                                                                    | R. D. D. D. D. D. D. D. D. D. D. D. D. D.                                                                                             | 辛害支援区分<br>44—4800.44                                                                                                    |                                                                                                    |                                                                                                    |                                                           |    |       |    |             |           |        |      |
| 26                                                                        |                                                                                                  | ç<br>Ç                                                                                                   |                                                                                                    | <ul> <li>に文字を入力してく</li> <li>本人</li> <li>配食サ、</li> <li>除吉福</li> <li>すいたん</li> <li>姉</li> <li>事業所</li> <li>基本放射…</li> </ul>                                                                                                    | ださい<br>ビス<br>注:室<br>-                                                                                                    | 23                                                                                                    | -3                                                                                                    | 事業所<br>目<br>目<br>目<br>目<br>目<br>目<br>目<br>目<br>目<br>目<br>目<br>目<br>目<br>目<br>目<br>目<br>目<br>目<br>目                                    |                                                                                                    | 2 0<br>2 7<br>2 1<br>2 1<br>2 1<br>2 1<br>2 1<br>2 1<br>2 1<br>2 1<br>2 1<br>2 1                                                               | 国际の通知(A)<br>(T(¬=)/2(E)<br>日本のりたか(E)<br>1/スと力い(F<(Z))<br>日本のりたか(E)<br>1/スと力い(F<(Z))<br>マレット(E)<br>1/スと力い(F<(Z))<br>マレット(E)<br>日本のりたか(E)<br>日本のりたか(F)<br>日本のりたか(E)<br>日本のりたか(E)<br>日本のりたか(F)<br>日本のりたか(F)<br>日本のりたか(E)<br>日本のりたか(E)<br>日本のりたか(E)<br>日本のりたか(F)<br>日本のりたか(F)<br>日本のりたか(E)<br>日本のりたか(E)<br>日本のりたか(F)<br>日本のりたか(E)<br>日本のりたか(E)<br>日本のりたか(E)<br>日本のりたか(F)<br>日本のりたか(F) | 図形を追加(A)<br>図形を追加(B)<br>日からは加(E)<br>図形を追加(M)<br>こかしらさた(C) |    |       |    |             |           |        | =    |
| 27<br>28<br>29<br>30<br>31<br>32<br>33<br>34<br>35<br>36<br>27<br>14<br>4 | 生めた2こでのあてなとし、活動構成でのたりでのたってのあくない。<br>活動構成でのため、料のために、料のために、料のため、料のため、料のため、料のため、料のため、料のため、料のため、料のため | ※等がららありながます。<br>その死亡で、「情報」の「「「「「「」」の「「」」の「「」」の「「」」の「「」」の「」で、「「」」の「」」の「」で、「」」の「」の「」では、「」」の「」の「」の「」の「」の「」の | a<br>を<br>転<br>に<br>い<br>に<br>た<br>年<br>れ<br>に<br>の<br>に<br>に<br>、<br>年<br>れ<br>に<br>し<br>の<br>。<br>罪<br>た<br>て<br>に<br>し<br>の<br>。<br>罪<br>た<br>て<br>に<br>し<br>の<br>。<br>罪<br>た<br>て<br>に<br>と<br>の<br>。<br>。<br>年<br>た<br>の<br>。<br>ま<br>た<br>の<br>。<br>年<br>た<br>の<br>。<br>年<br>た<br>の<br>。<br>ま<br>た<br>の<br>。<br>ま<br>た<br>の<br>た<br>。<br>ま<br>た<br>の<br>た<br>の<br>ま<br>た<br>の<br>た<br>の<br>ま<br>た<br>の<br>た<br>の<br>た<br>ろ<br>た<br>ろ<br>た<br>ろ<br>た<br>ろ<br>た<br>ろ<br>た<br>ろ<br>た<br>ろ<br>た<br>ろ<br>た<br>ろ<br>た<br>ろ<br>た<br>ろ<br>た<br>ろ<br>た<br>ろ<br>た<br>ろ<br>ろ<br>ろ<br>た<br>ろ<br>た<br>ろ<br>つ<br>ろ<br>ろ<br>た<br>ろ<br>た<br>ろ<br>た<br>ろ<br>う<br>ろ<br>た<br>ろ<br>う<br>ろ<br>た<br>ろ<br>う<br>ろ<br>た<br>ろ<br>つ<br>ろ<br>た<br>ろ<br>つ<br>ろ<br>う<br>た<br>ろ<br>つ<br>ろ<br>ろ<br>た<br>ろ<br>つ<br>ろ<br>う<br>た<br>ろ<br>つ<br>ろ<br>う<br>た<br>ろ<br>つ<br>ろ<br>ろ<br>た<br>ろ<br>つ<br>ろ<br>ろ<br>た<br>ろ<br>つ<br>ろ<br>ろ<br>た<br>ろ<br>う<br>う<br>ろ<br>ろ<br>ろ<br>こ<br>ろ<br>ろ<br>た<br>ろ<br>ろ<br>ろ<br>こ<br>ろ<br>ろ<br>ろ<br>た<br>ろ<br>ろ<br>ろ<br>ろ<br>ろ<br>ろ<br>ろ<br>ろ<br>ろ<br>ろ<br>ろ<br>ろ<br>ろ | は、本人からの6<br>日本店家であるここで<br>日本たる介護者でに<br>日本の意義では、<br>にと、母親が元気<br>にと聞いたが、日<br>たと聞いたが、日<br>でで明、されに称っ<br>に<br>来えられま。<br>に<br>子<br>で<br>の<br>大<br>常<br>の<br>で<br>の<br>た<br>また<br>で<br>の<br>た<br>の<br>に<br>の<br>た<br>の<br>に<br>の<br>の<br>き<br>の<br>に<br>の<br>の<br>に<br>の<br>の<br>に<br>の<br>に<br>の<br>の<br>に<br>の<br>に | 新き取りは知識した。<br>「「「「「」」」<br>「「」」<br>「「」」<br>「「」」<br>「「」」<br>「」」<br>「」<br>「 | 、く、また<br>また<br>見。<br>が<br>ま<br>度<br>年<br>対<br>し<br>で<br>、<br>の<br>ま<br>度<br>年<br>対<br>し<br>で<br>、<br>、<br>親<br>で<br>で<br>、<br>、<br>親<br>で<br>で<br>、<br>、<br>親<br>で<br>で<br>、<br>、<br>親<br>で<br>で<br>、<br>、<br>親<br>で<br>で<br>、<br>、<br>、<br>親<br>で<br>、<br>、<br>、<br>、 | たる介護者です。<br>たて後はなっていま<br>うちに生生なでいま<br>の様金であること。<br>の様面であること。<br>「同の検査がること。<br>「同の検査がること。<br>「同の検査がること。<br>「同の検査がること。<br>「同の検査がること。<br>「一一一一一一一一一一一一一一一一一一一一一一一一一一一一一一一一一一一一 | あっ<br>あっ<br>り<br>し<br>し<br>し<br>し<br>り<br>で<br>い<br>紙<br>1<br>一<br>り<br>し<br>し<br>し<br>し<br>し<br>し<br>し<br>し<br>し<br>し<br>し<br>し<br>し | 度の其況 ※66<br>度急者: 總康爾<br>高裕 (東京)<br>高裕 (東京)<br>高裕 (東京)<br>高裕 (東京)<br>高裕 (東京)<br>高裕 (東京)<br>高裕 (東京)<br>高裕 (東京)<br>高裕 (東京)<br>高裕 (東京)<br>高裕<br>高裕<br>高裕<br>高裕<br>高裕<br>高裕<br>高裕<br>高裕<br>高裕<br>高裕 | 歳8.余株4.<br>満<br>市民病院<br>杉外科<br>(3週<br>北:2久余<br>(4)<br>(3週<br>北:2久余<br>(4)<br>(3)<br>(3)<br>(3)<br>(3)<br>(3)<br>(3)<br>(3)<br>(3)<br>(3)<br>(3 | 5946.8004.84039<br>8<br>第7名を利<br>- 22811回5度、31モニタ、32モニ                                                                                                    | 为道〈Sheetī/f                                               | 2/ |       | 14 | TT (75) 700 |           | •      | •    |

「下に図形を追加」を選択してください。

| <b>X</b>                                                                                       | 2 17                                                                                                    | • (°1 ~                                                                                                    | <b>-</b> ≣†₿                                                                                                    | 画案原本 - Micro                                                                                                    | soft Excel                                                                                                    |                                                                                                    | SmartA                                                                                                    | rt ツール                                           |                                                         |         |       |      |    |      |      | -       | ٥     | ×   |
|------------------------------------------------------------------------------------------------|----------------------------------------------------------------------------------------------------|----------------------------------------------------------------------------------------------------|----------------------------------------------------------------------------------------------------|----------------------------------------------------------------------------------------------------|----------------------------------------------------------------------------------------------------|----------------------------------------------------------------------------------------------------|----------------------------------------------------------------------------------------------------|--------------------------------------------------|---------------------------------------------------------|---------|-------|------|----|------|------|---------|-------|-----|
| 77                                                                                             | ()L                                                                                                    | Home                                                                                                    | 挿入 ページレイアウト                                                                                                    | 数式 デー                                                                                                    | タ 校閲                                                                                                    | 表示目                                                                                                    | 開発 デザイン                                                                                                    | 書式                                               |                                                         |         |       |      |    |      |      | $\odot$ | 3 - 1 | ₽ X |
|                                                                                                | X                                                                                                    | 表 22                                                                                                    | ▼ (* f <sub>x</sub>                                                                                                    |                                                                                                    |                                                                                                    |                                                                                                    |                                                                                                    |                                                  |                                                         |         |       |      |    |      |      |         |       | ~   |
| 13 B<br>14 C<br>15 3<br>16 1<br>17 4<br>18                                                     | B C D<br>f以外の<br>がた相談<br>た<br>う<br>け<br>た<br>相談<br>た<br>に<br>し<br>の<br>の<br>の<br>の<br>の<br>の<br>の<br>の<br>の<br>の<br>の<br>の<br>の<br>の<br>の<br>の<br>の<br>の | EFGH<br>選択数も<br>につなった<br>。本人は<br>(試察時                                                                                                    | IJKLMNDPQRSTU<br>ありえることを知るに至る。<br>った。本人は重度の知的降が<br>緒からは、可能であれば生ま<br>親和的な性格で、通所してい<br>)は1人で過ごしており、特                                                                                             | ▼WXYZAAAAA<br>市役所からの勧く<br>いがあるので、≪<br>れ育った自宅周辺<br>いる地域活動支援<br>別に変しく怖いとの                                          | 化  年                                                                                                    | ムボルムみんだ<br>※支援センター<br>ついての明確な<br>書身の生活圏が<br>支援員や他の                                                                                                    | AFLAR AS ASTLAVAN<br>-」に来所し、サー<br>2希望を聞き取るこ<br>5周辺で生活させて<br>0利用者とかかわる                                                                            | AXANAZBABBE<br>ビス等利用<br>とは難しか<br>あげたいと<br>うことを楽し | CECEEFFECH-BEJ<br>日計画作成に向<br>いったが、主た<br>この希望が<br>みにしている | K B. BM | BN BC | D Bb | BQ | BR E | S BT | BU      | BV    | E   |
| 19 2                                                                                           | 利用者                                                                                                    | の状況                                                                                                    |                                                                                                    |                                                                                                    | 1                                                                                                    |                                                                                                    |                                                                                                    |                                                  |                                                         | -       |       |      |    |      |      |         |       |     |
| 20                                                                                             | 氏 名                                                                                                    |                                                                                                    | 見本 例太郎                                                                                                    | 生年月日                                                                                                    | 昭和603                                                                                                    | ≇10月10日                                                                                                    | 年齢                                                                                                    |                                                  | 33歳                                                     |         |       |      |    |      |      |         |       |     |
| 22                                                                                             | 1 PF                                                                                                    |                                                                                                    | 吹田市県町1-3-40                                                                                                    |                                                                                                    |                                                                                                    |                                                                                                    | 電話番号                                                                                                    | 0                                                | 16-6384-***                                             |         |       |      |    |      |      |         |       |     |
| 23                                                                                             | ± 1/1                                                                                                    |                                                                                                    | その他                                                                                                    | (シェアハウス)                                                                                                    |                                                                                                    |                                                                                                    | FAX番号                                                                                                    |                                                  | 16-3633-****                                            |         |       |      |    |      |      |         |       |     |
| 24                                                                                             | 障害また                                                                                                    | 1疾患名                                                                                                    | 身体障害                                                                                                    | ・精神障害・知的障害                                                                                                    | 書・うつ病                                                                                                    |                                                                                                    | 障害支援区分                                                                                                    | 5                                                | 性別 男                                                    |         |       |      |    |      |      |         |       |     |
| 25 5                                                                                           | 洗措成                                                                                                    | ※年齢、職                                                                                                    | 業、主たる介護者等を記入                                                                                                    |                                                                                                    | 社会間的                                                                                                    | 2回 ※本人と開き                                                                                                    | わりを持つ機関・人物等                                                                                                    | (1280)                                           |                                                         |         |       |      |    |      |      |         |       |     |
| 96                                                                                             |                                                                                                    | <mark>ुँ</mark><br>ट्                                                                                                    | ここに文字を入力して     ・ 記食サー     ・ 記食サー     ・ 記食サー     ・ 理音電話     ・ すいたん     ・ 効     ・ 効     ・ 元     ・ 次     ・ 次     ・ 次     ・ 次                                                                      | ださい<br>-ビス<br>止室                                                                                                 |                                                                                                    |                                                                                                    | ・<br>一<br>に会<br>に会<br>に<br>に<br>、<br>人<br>、<br>、<br>人<br>、<br>、<br>、<br>、<br>、<br>、<br>、<br>、<br>、<br>、<br>、<br>、<br>、                           | 除 <u>金</u><br>社 室<br>すいた<br>ん                    |                                                         |         |       |      |    |      |      |         |       |     |
| 27 H<br>28 \$<br>29 7<br>30 2<br>31 2<br>32 7<br>32 7<br>32 7<br>33 35<br>35 5<br>36 5<br>37 5 | 三近歴期戦略を載むの大・マントの目的である。                                                                                                    | 受い死しりなるな児子の、<br>変にしりなるな児子病<br>のため、<br>して、<br>構<br>で、<br>報<br>と<br>病<br>し<br>、<br>、<br>最<br>、<br>、<br>、<br>、<br>、<br>、<br>、<br>、<br>、<br>、<br>、<br>、<br>、 | お<br>細については、本人からの同<br>細については、本人からの同<br>とれ、現在の主たろう(護者であ<br>の場合者)にの場合者にか<br>ないとのこと、母親が元気、名<br>年に1回程度の場合者にか<br>な部町があったと同じたが、名<br>れば絶対してこうとしない(<br>で、予数的)に植尿病の美を期<br>どの増減か不明。されに称ぶ<br>学校主人変と生えられる。 | 11 き取りは難しく、<br>5 な離しい状況。3<br>5 な綿は、2 年前3<br>3 かわってきた理に、数13<br>そしい場所や人気(<br>4 しい場所であっした。<br>3 楽している。した。<br>5 ついのう | また死たちに<br>また死死たちに<br>ないで、不死の<br>までで、本尿の後に<br>すいして、<br>がりして、<br>がり<br>して、<br>ない<br>の<br>で、<br>の<br>で、<br>の<br>で、<br>の<br>で、<br>の<br>で、<br>の<br>で、<br>の<br>で、<br>の<br>で | ↑読者であっ<br>ま母んでを<br>たた<br>に成った<br>に成った<br>にした<br>に<br>に<br>ないた<br>に<br>に<br>に<br>に<br>ないた<br>に<br>に<br>に<br>に<br>に<br>に<br>に<br>に<br>に<br>に<br>に<br>に<br>に | 医皮白状记 ※444<br>疾患名:糖尿病<br>病洗名:吹田市 民<br>受整料名:整形州<br>通常頻度:1回/3)<br>服素名:该生的<br>病洗名:该生金时<br>受整料名:指针和<br>通常頻度:10/3)<br>服素名:该生金时<br>受整料名:指针和<br>通常頻度:20 | . 教師も、東戸州も<br>病院<br>科<br>恩<br>夕倉後<br>田<br>田<br>院 | . MICHAR, M.H.I.2014                                    |         |       |      |    |      |      |         |       |     |

新しい図形が追加されます。

図形を削除する方法

|                                                | •                                                        | • (°I -                                                                                                    | Ŧ                                                                                         |                                                                                                    | 8†i                                                                                                    | 画案原本 - M                                                             | licrosoft Exe                                             | el                                                         |                                                                                                   | Smart/                                                                                                    | \rt ツ−ル                                                       |                                                     |                                   |                |          |        |              |    |    |    |    |    | _          | ٥          | ×     |
|------------------------------------------------|----------------------------------------------------------|----------------------------------------------------------------------------------------------------|-------------------------------------------------------------------------------------------|----------------------------------------------------------------------------------------------------|----------------------------------------------------------------------------------------------------|----------------------------------------------------------------------|-----------------------------------------------------------|------------------------------------------------------------|---------------------------------------------------------------------------------------------------|----------------------------------------------------------------------------------------------------|---------------------------------------------------------------|-----------------------------------------------------|-----------------------------------|----------------|----------|--------|--------------|----|----|----|----|----|------------|------------|-------|
| 771                                            | JL                                                       | Home                                                                                                    | 挿入                                                                                        | ~                                                                                                    | ージ レイアウト                                                                                                    | 数式                                                                   | データー オ                                                    | 交閲 表示                                                      | 開発                                                                                                | デザイン                                                                                                    | 定告                                                            | ;                                                   |                                   |                |          |        |              |    |    |    |    |    | $^{\circ}$ | <b>?</b> - | er 23 |
|                                                | X                                                        | 表 22                                                                                                    |                                                                                           | • (                                                                                                    | $f_{x}$                                                                                                    |                                                                      |                                                           |                                                            |                                                                                                   |                                                                                                    |                                                               |                                                     |                                   |                |          |        |              |    |    |    |    |    |            |            | ~     |
| 13 所<br>14 げ<br>15 る<br>16 出<br>17 今<br>18     | B以た介書は、                                                  | EFGH<br>- 選択数<br>につなか<br>- となった<br>- (戦場<br>- の<br>- (戦場<br>- の<br>- 1<br>- 1<br>- 1<br>- 1<br>- 1<br>- 1<br>- 1<br>- 1 | IJKL<br>5ありた。オ<br>5前った。オ<br>5補和的な<br>ま親和的な<br>9)は1ノ                                       | MNC<br>に<br>し<br>に<br>に<br>に<br>指<br>に<br>に<br>に<br>に<br>に<br>に<br>に<br>に<br>に<br>に<br>に<br>に<br>に<br>の<br>の<br>の<br>の | PDRビエリ<br>を知るに至る。<br>重度の知的降か<br>脂であれば生ま<br>で、通所してし<br>こしており、料                                                                                                    | ▼W×Y2A<br>市役所から(<br>がいがあるの)<br>れ育った自当<br>いる地域活動3<br>等に変しく怖(          | 小にんかによう<br>の勧めで「O<br>で、今後の生<br>名周辺、かつ<br>支援センター<br>いとのこと。 | AHALAKALAN<br>O相談支援をひ<br>活についての明<br>、姉自身の生活<br>では、支援員や     | an JaCAF/ /<br>/ ター」に<br>  確な希望<br>  圏内周辺<br>) 他の利用                                               | RIASATIAVAW<br>E来所し、サー<br>た間き取る。<br>Iで生活させ<br>見者とかかわら                                                        | ービス等<br>ことは難<br>てあげた<br>ることを                                  | ABEBCECEBEF<br>利用計画作a<br>しかったが、<br>いとの希望が<br>楽しみにしつ | 80日-日日/日<br>新に向<br>主た<br>が<br>こいる | EL.            | EM       | BN     | BO           | BP | BQ | ER | BS | BT | BU         | BV         | £     |
| 19 E                                           | ~ 名                                                      | 040.nt                                                                                                    |                                                                                           | 見本(                                                                                                    | 列太郎                                                                                                    | 生年月日                                                                 |                                                           | 昭和60年10月10日                                                | 年                                                                                                 | - #i                                                                                                    |                                                               | 33歳                                                 |                                   |                |          |        |              |    |    |    |    |    |            |            |       |
| 20                                             | _                                                        |                                                                                                    | 吹田市兵                                                                                      | a∰]1-3-                                                                                                    | -40                                                                                                    | _                                                                    |                                                           |                                                            | ę                                                                                                 | 結番号                                                                                                    |                                                               | 06-6384-**                                          | **                                |                |          |        |              |    |    |    |    |    |            |            |       |
| fi                                             | E Pf                                                     |                                                                                                    |                                                                                           | その                                                                                                    | 他                                                                                                    | (シェアハウ                                                               | 2)                                                        |                                                            | F.                                                                                                | AX番号                                                                                                    |                                                               | 06-3633-#4                                          | **                                |                |          |        |              |    |    |    |    |    |            |            |       |
| 24 8                                           | 詰また                                                      | は疾患名                                                                                                    |                                                                                           |                                                                                                    | 身体障害                                                                                                    | ・精神障害・知                                                              | 的障害・うつ症                                                   |                                                            | Bé                                                                                                | 唐支援区分                                                                                                    | 5                                                             | 性別                                                  | 男                                 |                |          |        |              |    |    |    |    |    |            |            |       |
| 26<br>27<br>28<br>30<br>23<br>31<br>こてで        | 近ず禹人での御後の後の一番ので、「「」の「」の「」の「」の「」の「」の「」の「」の「」の「」の「」の「」の「」の | 受い死しりなるの死しりなるの死しりなって、特別                                                                                                 | 数<br>数<br>数<br>数<br>数<br>数<br>数<br>数<br>数<br>数<br>数<br>数<br>数                             | ZZEX<br>基本<br>(細な主)<br>(細な主)<br>(細な主)<br>(の回答)<br>(この回答)                                                               | <ul> <li>(字を入力してく</li> <li>記食り~</li> <li>除者、</li> <li>すびため</li> <li>姉</li> <li>事業所</li> <li>本人からの良く</li> <li>たるの読者でする</li> <li>の場合時になった場合である</li> <li>の場合時になった。</li> </ul> | ださい<br>ービス、<br>业産<br>和き取りは増<br>の参離しい状態を多称し、2名の<br>であった時に、<br>であった時に、 |                                                           | たった方の代表のであった。<br>たち方には生まで、<br>のの代表ので数年度のの<br>でありたいになった。    |                                                                                                   |                                                                                                    | 陸吉<br>社3<br>すい、人<br>8. Att 6. 52<br>天成院<br>州科<br>週<br>二 22歳後. | ia<br>ch                                            |                                   |                |          |        |              |    |    |    |    |    |            |            | Ξ     |
| 33 0)<br>34 8<br>35 (<br>36 4<br>97 14<br>14 4 | Mi いか<br>月科・<br>「ので<br>」<br>「」                           | <ul> <li>あるとの</li> <li>きな病務</li> <li>小児科)</li> <li>、病科の</li> <li>入一への</li> </ul>                                        | )。<br>い<br>には<br>絶か<br>で、<br>予数<br>が<br>どの<br>程<br>見<br>)<br>受<br>診<br>もよ<br>一<br>ト<br>日本 | ,った,<br>けに行,<br>けの不<br>に<br>(か不<br>り<br>()<br>ま<br>十<br>1                                                              | こめいたが、米<br>こうとしない<br>島尿病の菜を開<br>明。されに物え<br>まえられる。<br>またな存居日                                                                                                    | (拒結して暴き<br>服業している。<br>ふついてから<br>の図 /1 1目行                            | へに対して優<br>れる)ので、<br>しかし、専<br>1度も會医者<br>画家 /1 %            | Senic mm がること<br>近くのクリニッ<br>門の検査ができ<br>に行っていない<br>計画家语 Ell | かり<br>ク<br>デ<br>マ<br>ジ<br>い<br>単<br>新<br>新<br>新<br>新<br>新<br>新<br>新<br>新<br>新<br>新<br>新<br>新<br>新 | (3)名・靴田大<br>(現名:済生会)<br>(設料名:精神<br>(読料名:精神<br>(読)項度:1回/)<br>(取)(現在)<br>()()()()()()()()()()()()()()()()()()( | ANAE<br>次田病院<br>斗<br>月<br>かい時に検<br>計画                         | · <b>不安創</b><br>> 25十面前周                            | /31∓=ね                            | /3 <i>9</i> ∓1 | - 力调 / 3 | Sheet1 | <b>\$</b> 1/ |    |    | 1  |    |    |            |            | *     |

削除したい図形を選択して、左クリックし、「Delete」キーを押す。

| 77-<br>13<br>14<br>15<br>16<br>17<br>18<br>19<br>2                                                            | <ul> <li>パル</li> <li>B C II</li> <li>(ル</li> <li>B C II</li> <li>(以外間)</li> <li>(以外間)</li> <li>(しか)</li> <li>(しか)</li></ul> | ▼ ( <sup>2</sup> ×  <br>Home<br>因表 22<br>DEF GH<br>の選択数も<br>が満た。本人時<br>者の状況 | ▼<br>挿入<br>▼<br>■ ありえるよ人<br>に間からは、<br>は親和的なだ<br>(す)は1人で                                                                                                    | 計i<br>ページレイアウト<br><u> </u>                                                                                                    | 画 案原本 - Micro<br>数式 デー<br>市役所からの勧<br>がいがあるので、<br>まれ育った自宅周<br>から地域活動支援<br>4<br>にとい                               | soft Excel<br>タ 校開<br>アロルビル/ AH<br>かで「〇〇〇<br>多後の生活」<br>コ、かつ、(<br>センターで)<br>のこと。                                                                                                    | 表示<br>(A)人」(A)人)(A)(A)(A)<br>目影)支援をひ<br>についての明<br>中自りの生活<br>や<br>、<br>支援員や                                                                                                    | 開発<br>• ACAFA<br>• ター」  <br>・<br>電数内局<br>ジ<br>・<br>他の利<br>F | Smart<br>デザイン<br>CREMSATIAN/<br>こ来所した<br>2を開き取る<br>Dで生活され<br>月者とかかれ                                                                                                    | Art ツール<br>シ 書式<br>Art Art Art Art Breach<br>サービス等利<br>ちことは難し<br>さてることを楽                                                                                                    | BCBCEBEFEC<br>用計画作成I<br>かったが、<br>との希望が<br>しみにして( | B-BBJBK<br>に向<br>主た<br>いる | B.   | BM                                     | BN      | BO | Bb | 80 | ER | BS | BI | -<br>BU | D<br>BV |   |
|----------------------------------------------------------------------------------------------------|----------------------------------------------------------------------------------------------------|-----------------------------------------------------------------------------|----------------------------------------------------------------------------------------------------|----------------------------------------------------------------------------------------------------|----------------------------------------------------------------------------------------------------|----------------------------------------------------------------------------------------------------|----------------------------------------------------------------------------------------------------|-------------------------------------------------------------|----------------------------------------------------------------------------------------------------|----------------------------------------------------------------------------------------------------|--------------------------------------------------|---------------------------|------|----------------------------------------|---------|----|----|----|----|----|----|---------|---------|---|
| 20                                                                                                    | 夭 名                                                                                                    |                                                                             | 見                                                                                                    | 本 例太郎                                                                                                    | 生年月日                                                                                                    | 昭和                                                                                                    | 60年10月10日                                                                                                    | 2                                                           | F BR                                                                                                    |                                                                                                    | 33歳                                              |                           |      |                                        |         |    |    |    |    |    |    |         |         |   |
| 22                                                                                                    | ± Fr                                                                                                    |                                                                             | 吹出市泉町                                                                                                    | 1,1-3-40<br>子の像                                                                                                    | (シェアハウス)                                                                                                    |                                                                                                    |                                                                                                    | 4                                                           | AX番号                                                                                                    |                                                                                                    | 06-3633-3000                                     | •<br>•                    |      |                                        |         |    |    |    |    |    |    |         |         |   |
| 23                                                                                                    | 幸吉また                                                                                                    | 出疾患名                                                                        |                                                                                                    |                                                                                                    | ・精神障害・知的障害                                                                                                    | 書・うつ病                                                                                                    |                                                                                                    | R                                                           | <b>宇</b> 支援区分                                                                                                    | 5                                                                                                    | 性別                                               | 異                         |      |                                        |         |    |    |    |    |    |    |         |         |   |
| 26 <sup>a</sup>                                                                                               |                                                                                                    | ğ                                                                           |                                                                                                    | (こちなきなん)<br>(こちなきを入力してく<br>・本人<br>・配食サー<br>・障害福祉<br>・すいたん<br>・姉<br>・事業所<br>を本放射…                                                                                                    | ださい<br>-ビス<br>-                                                                                                 |                                                                                                    | -                                                                                                    | ₩<br>₩<br>₩                                                 |                                                                                                    | 84 (SAU)<br>85 当<br>近日<br>がいた<br>ん                                                                                                    | NG<br>2                                          |                           |      |                                        |         |    |    |    |    |    |    |         |         | = |
| 27 9<br>28 \$<br>29 7<br>30 2<br>31 2<br>32 7<br>33 0<br>31 2<br>33 0<br>34 8<br>35 7<br>36 7<br>36 7<br>37 4 | <ul> <li>         · 通歴第</li> <li>         · · · · · · · · · · · · · · ·</li></ul>                                                                                                    | ※等がらあ趨が大・で、<br>愛の死しりなあき小、、<br>第週亡で、椿るな児病科<br>にてっ~はの院)がの、<br>人               | き<br>な<br>に<br>つ<br>い<br>詳<br>在<br>に<br>し<br>、<br>ま<br>に<br>し<br>の<br>ま<br>に<br>い<br>詳<br>在<br>に<br>し<br>、<br>ま<br>在<br>に<br>し<br>、<br>ま<br>在<br>に<br>し<br>、<br>ま<br>在<br>に<br>し<br>、<br>ま<br>な<br>い<br>詳<br>在<br>に<br>、<br>ま<br>れ<br>。<br>。<br>に<br>、<br>ま<br>な<br>い<br>詳<br>在<br>に<br>、<br>ま<br>な<br>い<br>詳<br>在<br>に<br>、<br>の<br>ま<br>な<br>い<br>詳<br>在<br>に<br>、<br>の<br>ま<br>な<br>い<br>詳<br>在<br>に<br>の<br>る<br>、<br>い<br>詳<br>在<br>に<br>の<br>の<br>ま<br>た<br>の<br>ま<br>た<br>の<br>ま<br>た<br>の<br>ま<br>た<br>の<br>ま<br>た<br>の<br>ま<br>た<br>の<br>ま<br>た<br>の<br>ま<br>た<br>の<br>ま<br>の<br>た<br>の<br>ま<br>た<br>の<br>ま<br>た<br>の<br>た<br>の<br>ま<br>た<br>の<br>ま<br>た<br>の<br>ま<br>た<br>の<br>ま<br>た<br>ま<br>た<br>の<br>ま<br>た<br>の<br>ま<br>た<br>の<br>ま<br>た<br>の<br>ま<br>た<br>の<br>ま<br>た<br>の<br>ま<br>た<br>の<br>ま<br>た<br>ま<br>た<br>の<br>ま<br>た<br>ま<br>た<br>ま<br>た<br>ま<br>た<br>の<br>ま<br>た<br>の<br>ま<br>た<br>ま<br>た<br>の<br>た<br>ろ<br>た<br>の<br>た<br>ろ<br>た<br>の<br>た<br>ろ<br>た<br>の<br>た<br>ろ<br>た<br>ろ<br>た<br>の<br>た<br>の<br>た<br>ろ<br>た<br>ろ<br>た<br>ろ<br>た<br>ろ<br>た<br>ろ<br>た<br>ろ<br>た<br>ろ<br>た<br>ろ<br>た<br>ろ<br>た<br>ろ<br>た<br>ろ<br>た<br>ろ<br>た<br>ろ<br>ろ<br>ろ<br>た<br>ろ<br>た<br>ろ<br>た<br>ろ<br>ろ<br>ろ<br>ろ<br>ろ<br>ろ<br>ろ<br>ろ<br>ろ<br>ろ<br>ろ<br>ろ<br>ろ | には、本人からの良<br>国な情報を得まる。<br>日本たる局容です<br>ひまたる局容です<br>ひまたる局容です<br>ひまたを聞いた、名<br>に行こ聴原の美を称<br>したに感してしない<br>いて明まえられる。<br>日本<br>日本の一番に<br>のには<br>日本の一番に<br>のには<br>日本の一番に<br>のに<br>した。<br>のに<br>の<br>の<br>の<br>の<br>の<br>の<br>の<br>の<br>の<br>の<br>の<br>の<br>の<br>の<br>の<br>の<br>の<br>の | 間を取りは難しく、<br>とが嫌しい状況。3<br>ある姉は、2年前<br>ごあった頃に、12<br>であった頃に、数4<br>新しい場所や人に3<br>気差している1度。<br>ひついてから1度。<br>切図 11計画感 | また死法<br>また死法<br>減のは本<br>なままま<br>下で、の尿の端<br>近して、<br>のし、<br>で、<br>の<br>で、<br>の<br>尿の様<br>近<br>し<br>の<br>し<br>の<br>で、<br>の<br>尿の様<br>近<br>い<br>し<br>の<br>し<br>の<br>し<br>の<br>し<br>の<br>し<br>の<br>し<br>の<br>し<br>の<br>し<br>の<br>し<br>の<br>し<br>の<br>し<br>の<br>し<br>の<br>し<br>の<br>し<br>の<br>し<br>の<br>し<br>の<br>し<br>の<br>し<br>の<br>し<br>の<br>し<br>の<br>し<br>の<br>し<br>の<br>で<br>、<br>の<br>尿の<br>様<br>近<br>う<br>い<br>し<br>の<br>し<br>の<br>で<br>、<br>の<br>家<br>の<br>長<br>い<br>し<br>の<br>し<br>の<br>で<br>、<br>の<br>家<br>の<br>様<br>近<br>う<br>い<br>し<br>の<br>で<br>、<br>の<br>家<br>し<br>の<br>で<br>、<br>の<br>家<br>の<br>長<br>し<br>の<br>で<br>、<br>の<br>家<br>し<br>の<br>で<br>、<br>の<br>の<br>で<br>、<br>の<br>男<br>し<br>の<br>で<br>、<br>の<br>の<br>し<br>の<br>で<br>、<br>の<br>ろ<br>の<br>し<br>の<br>で<br>、<br>の<br>ろ<br>の<br>し<br>の<br>で<br>、<br>の<br>の<br>し<br>の<br>で<br>の<br>の<br>で<br>の<br>の<br>し<br>の<br>で<br>の<br>の<br>し<br>の<br>の<br>の<br>の<br>し<br>の<br>の<br>の<br>の<br>の<br>の<br>し<br>の<br>の<br>の<br>の<br>の<br>の<br>の<br>の<br>の<br>の<br>の<br>の<br>の | る後にはため、<br>などの<br>した<br>などの<br>たま<br>でとの<br>た<br>間<br>な<br>の<br>た<br>で<br>し<br>た<br>に<br>間<br>に<br>た<br>た<br>間<br>に<br>た<br>に<br>間<br>に<br>た<br>で<br>た<br>に<br>同<br>に<br>着<br>で<br>た<br>い<br>に<br>に<br>に<br>に<br>示<br>た<br>あ<br>の<br>た<br>で<br>し<br>に<br>た<br>に<br>に<br>に<br>に<br>に<br>に<br>に<br>に<br>に<br>に<br>に<br>に<br>に | し が クマー 新                                                   | 度の状況 ※<br>疾患名: 種原病<br>病院名: 吹田戸<br>影料名: 整研<br>局院規度: 1回<br>服果状況等: 贈<br>素品名: 清生分<br>電話<br>料名: 精子<br>局院相度: 1回<br>服果状況等: 1回<br>和月子<br>和月子<br>和月子<br>和月子<br>和月子<br>和月子<br>和月子<br>和月子 | (東も、教師本、安藤仲<br>南<br>市民病院<br>杉外科<br>1/3週<br>県、2 魚後<br>して、2 魚後<br>して、2 魚後<br>して、2 魚後<br>して、2 魚<br>(1)<br>日<br>で安力時にたた。<br>2 500<br>日<br>(1)<br>1 500<br>日<br>(1)<br>1 500<br>日<br>(1)<br>2 500<br>日<br>(1)<br>2 500<br>(1)<br>2<br>(1)<br>(1)<br>2<br>(1)<br>2<br>5<br>(1)<br>(1)<br>2<br>5<br>(1)<br>(1)<br>(1)<br>(1)<br>(1)<br>(1)<br>(1)<br>(1)<br>(1)<br>(1) | 8. 测时3.4. R.A.                                   | <b>31</b> 干一为             | -32F | ~~~~~~~~~~~~~~~~~~~~~~~~~~~~~~~~~~~~~~ | heet1 / | ¢  |    |    |    |    |    |         |         |   |

選択した図形が削除されます。